# Bun venit la HUAWEI

HUAWEI U8815 Ghidul utilizatorului

## Conținut

| 1 | Citiți                                                                                    | înainte de a începe                                                                                                    | .1                                                                               |
|---|-------------------------------------------------------------------------------------------|----------------------------------------------------------------------------------------------------|----------------------------------------------------------------------------------|
|   | 1.1                                                                                       | Măsuri de siguranță                                                                                                    | . 1                                                                              |
|   | 1.2                                                                                       | Siguranța informațiilor și a datelor personale                                                                                                    | . 2                                                                              |
|   | 1.3                                                                                       | Aviz juridic                                                                                                    | . 3                                                                              |
|   |                                                                                           |                                                                                                    |                                                                                  |
| 2 | Instr                                                                                     | ucțiuni elementare                                                                                                    | .6                                                                               |
|   | 2.1                                                                                       | Funcții cheie la îndemână                                                                                                    | . 6                                                                              |
|   | 2.2                                                                                       | Informații importante despre baterie                                                                                                    | . 7                                                                              |
|   | 2.3                                                                                       | Sugestii de economisire a bateriei                                                                                                    | . 7                                                                              |
|   | 2.4                                                                                       | Pornirea sau oprirea telefonului mobil                                                                                                    | . 8                                                                              |
|   | 2.5                                                                                       | Utilizarea ecranului tactil                                                                                                    | 10                                                                               |
|   | 2.6                                                                                       | Blocarea și deblocarea ecranului                                                                                                    | 11                                                                               |
|   | 2.7                                                                                       | Ecranul principal                                                                                                    | 12                                                                               |
|   | 2.8                                                                                       | Aplicații și widgeturi                                                                                                    | 16                                                                               |
|   | 2.9                                                                                       | Utilizarea unui card microSD                                                                                                    | 17                                                                               |
|   |                                                                                           |                                                                                                    |                                                                                  |
| 3 | Apel                                                                                      | are1                                                                                                    | 17                                                                               |
| 3 | Apel<br>3.1                                                                               | are1<br>Efectuarea unui apel                                                                                                    | 17<br>18                                                                         |
| 3 | Apel<br>3.1<br>3.2                                                                        | are                                                                                                    | 17<br>18<br>19                                                                   |
| 3 | Apel<br>3.1<br>3.2<br>3.3                                                                 | are                                                                                                    | 17<br>18<br>19<br>20                                                             |
| 3 | Apel<br>3.1<br>3.2<br>3.3<br>3.4                                                          | are                                                                                                    | 17<br>18<br>19<br>20<br>21                                                       |
| 3 | Apel<br>3.1<br>3.2<br>3.3<br>3.4<br>3.5                                                   | are                                                                                                    | 17<br>18<br>19<br>20<br>21<br>21                                                 |
| 3 | Apel<br>3.1<br>3.2<br>3.3<br>3.4<br>3.5<br>Pers                                           | are                                                                                                    | 17<br>18<br>19<br>20<br>21<br>21<br>21                                           |
| 3 | Apel<br>3.1<br>3.2<br>3.3<br>3.4<br>3.5<br>Pers<br>4.1                                    | are                                                                                                    | 17<br>18<br>19<br>20<br>21<br>21<br>21<br>21                                     |
| 4 | Apel<br>3.1<br>3.2<br>3.3<br>3.4<br>3.5<br>Pers<br>4.1<br>4.2                             | are                                                                                                    | 17<br>18<br>19<br>20<br>21<br>21<br>21<br>22<br>22                               |
| 4 | Apel<br>3.1<br>3.2<br>3.3<br>3.4<br>3.5<br>Pers<br>4.1<br>4.2<br>4.3                      | are                                                                                                    | 17<br>18<br>19<br>20<br>21<br>21<br>21<br>22<br>22<br>22                         |
| 4 | Apel<br>3.1<br>3.2<br>3.3<br>3.4<br>3.5<br>Pers<br>4.1<br>4.2<br>4.3<br>4.4               | are       1         Efectuarea unui apel       7         Preluarea sau respingerea unui apel       7         Alte operații în timpul unei convorbiri       7         Utilizarea registrului de apeluri       7         Utilizarea modului Avion       7         oane       7         Deschiderea aplicației Persoane       7         Importul contactelor de pe o cartelă SIM       7         Adăugarea unui contact la Preferințe       7                                                                                                    | 17<br>18<br>19<br>20<br>21<br>21<br>21<br>22<br>22<br>22<br>22<br>23             |
| 4 | Apel<br>3.1<br>3.2<br>3.3<br>3.4<br>3.5<br>Pers<br>4.1<br>4.2<br>4.3<br>4.4<br>4.5        | are       1         Efectuarea unui apel       7         Preluarea sau respingerea unui apel       7         Alte operații în timpul unei convorbiri.       7         Utilizarea registrului de apeluri       7         Utilizarea modului Avion       7         oane       7         Deschiderea aplicației Persoane       7         Importul contactelor de pe o cartelă SIM       7         Adăugarea unui contact la Preferințe       7         Căutarea unui contact       7                                                                   | 17<br>18<br>19<br>20<br>21<br>21<br>21<br>22<br>22<br>22<br>23<br>23             |
| 4 | Apel<br>3.1<br>3.2<br>3.3<br>3.4<br>3.5<br>Pers<br>4.1<br>4.2<br>4.3<br>4.4<br>4.5<br>4.6 | are       1         Efectuarea unui apel       7         Preluarea sau respingerea unui apel       7         Alte operații în timpul unei convorbiri.       1         Utilizarea registrului de apeluri       1         Utilizarea modului Avion       1         Oane       2         Deschiderea aplicației Persoane       1         Importul contactelor de pe o cartelă SIM       1         Adăugarea unui contact.       1         Adăugrea unui contact.       2         Căutarea unui contact.       2         Editarea unui contact.       2 | 17<br>18<br>19<br>20<br>21<br>21<br>21<br>22<br>22<br>22<br>22<br>23<br>23<br>23 |

|   | <ul> <li>4.8 Ştergerea unui contact</li></ul>                                                                                                    | 24<br>24<br>25<br>26<br>27 |
|---|----------------------------------------------------------------------------------------------------|----------------------------|
| 5 | Introducere text                                                                                                    | 28                         |
|   | <ul><li>5.1 Afişarea tastaturii</li><li>5.2 Personalizarea setărilor tastaturii</li></ul>                                                                                    | 28<br>29                   |
| 6 | Mesagerie                                                                                                    | 30                         |
|   | 6.1 SMS şi MMS<br>6.2 E-mail                                                                                                    | 30<br>32                   |
| 7 | Conectarea                                                                                                    | 35                         |
|   | <ul> <li>7.1 Rețelele mobile</li> <li>7.2 Wi-Fi</li> <li>7.3 Partajarea conexiunii de date a telefonului</li> <li>7.4 Browser</li> <li>7.5 Bluetooth</li> </ul>              | 35<br>36<br>36<br>38<br>40 |
| 8 | Divertisment                                                                                                    | 42                         |
|   | <ul> <li>8.1 Realizarea fotografiilor şi înregistrărilor video</li> <li>8.2 Utilizarea Galerie</li> <li>8.3 Bucurați-vă de muzică</li> <li>8.4 Ascultați Radio FM</li> </ul> | 42<br>44<br>45<br>46       |
| 9 | Servicii Google                                                                                                    | 47                         |
|   | 9.1 Crearea unui cont Google                                                                                                    | 47<br>48<br>50<br>51<br>52 |
|   | 9.6 Magazin Play                                                                                                    | 53                         |

| 10 | Sincronizarea informațiilor                                                                                                    | 54                                           |
|----|----------------------------------------------------------------------------------------------------|----------------------------------------------|
|    | 10.1 Gestionarea conturilor                                                                                                    | 54                                           |
|    | 10.2 Personalizarea sincronizării contului dvs                                                                                                    | 56                                           |
| 11 | Utilizarea altor aplicații                                                                                                    | 57                                           |
|    | 11.1 Calendar                                                                                                    | 57                                           |
|    | 11.2 Manager de fişiere                                                                                                    | 59                                           |
|    | 11.3 Ceas                                                                                                    | 61                                           |
|    | 11.4 Calculator                                                                                                    | 62                                           |
|    | 11.5 Note                                                                                                    | 62                                           |
|    | 11.6 Ceas Meteo                                                                                                    | 63                                           |
|    |                                                                                                    |                                              |
| 12 | Administrarea telefonului mobil                                                                                                    | 64                                           |
| 12 | Administrarea telefonului mobil                                                                                                    | 64<br>64                                     |
| 12 | Administrarea telefonului mobil                                                                                                    | 64<br>64<br>65                               |
| 12 | Administrarea telefonului mobil                                                                                                    | 64<br>64<br>65<br>65                         |
| 12 | Administrarea telefonului mobil                                                                                                    | 64<br>64<br>65<br>65<br>66                   |
| 12 | Administrarea telefonului mobil                                                                                                    | 64<br>65<br>65<br>66<br>67                   |
| 12 | Administrarea telefonului mobil                                                                                                    | 64<br>65<br>65<br>66<br>67                   |
| 12 | Administrarea telefonului mobil.         12.1 Configurarea datei și orei.         12.2 Setarea afișajului         12.3 Setare sonerii.         12.4 Setarea serviciilor telefonului         12.5 Configurare text transformat în vorbire         12.6 Protejarea telefonului mobil         12.7 Gestionarea aplicațiilor                                                                           | 64<br>65<br>65<br>66<br>67<br>67<br>69       |
| 12 | Administrarea telefonului mobil.         12.1 Configurarea datei și orei.         12.2 Setarea afișajului         12.3 Setare sonerii.         12.4 Setarea serviciilor telefonului         12.5 Configurare text transformat în vorbire         12.6 Protejarea telefonului mobil         12.7 Gestionarea aplicațiilor         12.8 Resetarea telefonului mobil                                  | 64<br>65<br>65<br>66<br>67<br>67<br>69<br>70 |
| 12 | Administrarea telefonului mobil.         12.1 Configurarea datei și orei.         12.2 Setarea afișajului         12.3 Setare sonerii.         12.4 Setarea serviciilor telefonului         12.5 Configurare text transformat în vorbire.         12.6 Protejarea telefonului mobil         12.7 Gestionarea aplicațiilor         12.8 Resetarea telefonului mobil         12.9 Actualizare online | 64<br>65<br>65<br>67<br>67<br>69<br>70<br>71 |

# 1 Citiți înainte de a începe

## 1.1 Măsuri de siguranță

Citiți cu atenție măsurile de siguranță, astfel încât să utilizați telefonul mobil în mod corect.

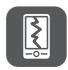

Nu distrugeți, nu aruncați și nu perforați telefonul mobil. Evitați să scăpați, să comprimați sau să îndoiți telefonul mobil.

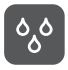

Nu utilizați telefonul mobil în mediu cu umiditate ridicată, cum ar fi baia. Evitați cufundarea telefonului în apă sau udarea acestuia.

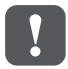

Nu porniți telefonul mobil în situațiile în care utilizarea telefoanelor este interzisă sau atunci când acesta poate cauza interferențe sau pericole.

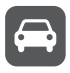

Nu utilizați telefonul mobil în timp ce conduceți.

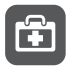

Respectați normele sau regulamentele din spitale sau din unitățile sanitare. Opriți telefonul când vă aflați în aproprierea aparatelor medicale.

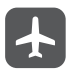

Opriți telefonul mobil când vă aflați în avion. Telefonul poate cauza interferențe cu echipamentul de control al avionului.

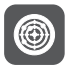

Opriți telefonul mobil în aproprierea dispozitivelor electronice de înaltă precizie. Telefonul poate afecta performanța acestor dispozitive.

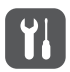

Nu încercați să dezasamblați telefonul mobil sau accesoriile acestuia. Numai personalul calificat poate efectua operațiuni de service sau repara telefonul.

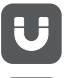

Nu puneți telefonul mobil sau accesoriile acestuia în recipiente care au un câmp electromagnetic puternic.

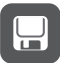

Nu așezați medii de stocare magnetice lângă telefonul mobil. Radiațiile emise de telefon pot să șteargă informațiile stocate pe acestea.

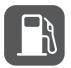

Nu amplasați telefonul mobil în locuri cu temperaturi ridicate și nu îl utilizați în locuri unde există gaze inflamabile, de exemplu la benzinării.

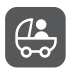

Nu lăsați telefonul mobil și accesoriile acestuia la îndemâna copiilor. Nu le permiteți copiilor să utilizeze telefonul dumneavoastră mobil fără a fi supravegheați.

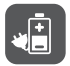

Utilizați exclusiv baterii și încărcătoare aprobate, pentru a evita riscul producerii de explozii.

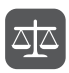

Respectați legile sau reglementările privind utilizarea dispozitivelor fără fir. Respectați intimitatea și drepturile legale ale celorlalți atunci când utilizați dispozitivul fără fir.

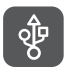

Respectați cu strictețe instrucțiunile corespunzătoare din acest manual în timp ce utilizați cablul USB. În caz contrar, telefonul mobil sau calculatorul pot fi deteriorate.

# 1.2 Siguranța informațiilor și a datelor personale

Utilizarea unor funcții sau aplicații de la terți pe dispozitivul dvs. poate avea ca urmare pierderea sau punerea la dispoziția altor persoane a informațiilor și a datelor dvs. personale. Pentru a sprijini protejarea informațiilor dvs. personale și confidențiale, se recomandă câteva măsuri.

- Aşezaţi dispozitivul într-o zonă sigură pentru a preveni utilizarea sa neautorizată.
- Setați ecranul dispozitivului pentru blocare şi creați o parolă sau un model de deblocare pentru a-l deschide.

- Periodic faceți copii de rezervă pentru informațiile personale păstrate pe cartela dvs. SIM/USIM, cardul de memorie sau stocate în memoria dispozitivului. Dacă înlocuiți cu un alt dispozitiv, asigurați-vă că ați mutat sau ați şters toate informațiile personale de pe vechiul dispozitiv.
- Dacă suspectați viruși la primirea unor mesaje sau e-mail-uri de la o persoană străină, le puteți şterge fără a le deschide.
- Dacă utilizați dispozitivul pentru a naviga pe Internet, evitați site-urile Web care pot prezenta un risc de securitate pentru a evita furtul datelor dvs. personale.
- Dacă utilizați servicii precum Wi-Fi tether sau Bluetooth, setați parole pentru aceste servicii pentru a preveni accesul neautorizat. Când nu utilizați aceste servicii, deconectați-le.
- Instalați sau actualizați software-ul de securitate al dispozitivului şi scanați cu regularitate pentru viruşi.
- Asigurați-vă că obțineți aplicații de la terți dintr-o sursă sigură. Aplicațiile descărcate de la terți trebuie scanate pentru viruși.
- Instalați software de securitate sau corecții de la Huawei sau de la furnizorii terți de aplicații.
- Unele aplicații solicită și transmit informații privind locația. În consecință, un terț poate partaja informații despre locația dvs.
- Dispozitivul poate oferi informații de detecție şi diagnosticare furnizorilor terți de aplicații. Furnizorii terți utilizează aceste informații pentru a-şi îmbunătăți produsele şi serviciile.
- Dacă sunteți îngrijorat(ă) de siguranța datelor și a informațiilor dvs. personale, trimiteți un e-mail la adresa: mobile@huawei.com.

## 1.3 Aviz juridic

## Copyright $\textcircled{\sc opt}$ Huawei Technologies Co., Ltd. 2012. Toate drepturile rezervate.

Nicio parte a acestui document nu poate fi reprodusă sau transmisă în nicio formă și prin niciun mijloc în absența unui consimțământ scris, obținut anterior de la Huawei Technologies Co., Ltd. Produsul descris în acest manual include software protejat prin copyright aparținând Huawei Technologies Co., Ltd. și posibililor licențiatori. Clienții nu vor reproduce, distribui, modifica, decompila, dezasambla, decripta, extrage, decodifica, închiria, atribui sau sublicenția, în niciun fel, respectivul software, în afara cazului în care astfel de restricții sunt interzise de legile aplicabile sau dacă astfel de acțiuni sunt aprobate de respectivil deținători de copyright.

#### Mărci comerciale și permisiuni

Summer, State in HUAWEI sunt mărci comerciale sau mărci comerciale înregistrate ale Huawei Technologies Co., Ltd.

Cuvântul și simbolurile Bluetooth<sup>®</sup> sunt mărci comerciale înregistrate deținute de Bluetooth SIG, Inc. și orice utilizare de către Huawei Technologies Co., Ltd. a acestor simboluri este sub licență. Alte mărci comerciale și denumiri de produse, servicii și companii menționate aparțin proprietarilor respectivi.

Android este marcă înregistrată a Google Inc.

#### Notă

Unele caracteristici ale produsului și ale accesoriilor sale descrise în prezentul document se bazează pe software-ul instalat, pe capacitățile și setările rețelei locale și, prin urmare, pot să nu fie activate sau pot fi limitate de operatorii locali de rețea sau de furnizorii de servicii de rețea. Prin urmare, există posibilitatea ca descrierile din prezentul document să nu corespundă exact cu produsul sau cu accesoriile achiziționate. Huawei Technologies Co., Ltd. își rezervă dreptul de a modifica orice informații sau specificații din prezentul manual fără notificare prealabilă sau fără obligații.

#### Declarația privind software-ul de la terți

Huawei Technologies Co., Ltd. nu deține proprietate intelectuală asupra software-ului și aplicațiilor de la terți, furnizate împreună cu produsul. Prin urmare, Huawei Technologies Co., Ltd. nu va furniza nicio garanție de niciun fel pentru acest software și aceste aplicații de la terți. Huawei Technologies Co., Ltd. nu va oferi nici asistență clienților care utilizează acest software și aceste aplicații de la terți, nici nu va fi vinovată sau răspunzătoare pentru funcțiile software-ului și aplicațiilor de la terți. Software-ul și serviciile de aplicații de la terți pot fi întrerupte temporar sau definițiv în orice moment. Huawei Technologies Co., Ltd. nu garantează că vreun conținut sau serviciu va fi menținut pentru orice perioadă pe durata valabilității sale. Furnizorii de servicii terți oferă conținut și servicii prin rețea sau prin instrumente de transmitere care nu se află sub controlul Huawei Technologies Co., Ltd. În cele mai largi limite permise de legea aplicabilă, se declară în mod explicit că Huawei Technologies Co., Ltd. nu va compensa și nu poate fi făcut responsabilă pentru serviciile furnizate de furnizorii de servicii de întreruperea temporară sau definitivă a unor conținuturi sau servicii de la terți.

Huawei Technologies Co., Ltd. nu va fi răspunzătoare pentru legalitatea, calitatea sau alte aspecte ale oricărui software instalat pe acest produs, pentru orice lucrări încărcate sau descărcate de la terți, cum ar fi texte, imagini, videoclipuri sau software. Clienții trebuie să își asume riscul pentru oricare și toate efectele, inclusiv incompatibilitatea dintre software și acest produs, care rezultă din instalarea de software sau încărcarea sau descărcarea de lucrări de la terți.

Acest produs utilizează sistemul de operare cu sursă deschisă Android™. Huawei Technologies Co., Ltd. a făcut modificările necesare de sistem. Prin urmare, este posibil ca acest produs să nu accepte toate funcțiile acceptate de sistemul de operare standard Android sau poate fi incompatibil cu software de la terți. Huawei Technologies Co., Ltd. nu va fi responsabilă pentru nicio astfel de situație.

#### DECLINAREA RĂSPUNDERII PRIVIND GARANȚIILE

CONȚINUTUL ACESTUI MANUAL ESTE FURNIZAT "CA ATARE". EXCEPTÂND CERINȚELE DIN LEGISLAȚIA APLICABILĂ, NU SE CONSTITUIE NICIO GARANȚIE DE NICIUN FEL, NICI EXPRESĂ, NICI IMPLICITĂ, CARE INCLUDE, ÎNSĂ NU EXCLUSIV, GARANȚIILE IMPLICITE DE VANDABILITATE ȘI DE OPORTUNITATE ÎN RAPORT CU UN ANUMIT SCOP, ÎN LEGĂTURĂ CU EXACTITATEA, SIGURANȚA SAU CONȚINUTUL DIN PREZENTUL MANUAL.

#### LIMITE ALE RESPONSABILITĂȚII

ÎN LIMITELE PERMISE PRIN LEGISLAȚIA APLICABILĂ, HUAWEI TECHNOLOGIES CO., LTD. NU VA FI RĂSPUNZĂTOARE ÎN NICIUN CAZ PENTRU DAUNE SPECIALE, INCIDENTE, INDIRECTE SAU SUBSECVENTE SAU PENTRU PIERDERI DE PROFIT, AFACERI, VENITURI, DATE, ÎNCREDERE SAU ECONOMII ANTICIPATE. RESPONSABILITATEA MAXIMĂ A HUAWEI TECHNOLOGIES CO., LTD. (ACEASTĂ LIMITARE NU SE VA APLICA LA RESPONSABILITATEA PENTRU RĂNIRE ÎN LIMITA APLICABILĂ ÎN CARE LEGEA INTERZICE O ASTFEL DE LIMITARE) CARE REZULTĂ DIN UTILIZAREA PRODUSULUI DESCRIS ÎN PREZENTUL DOCUMENT VA FI LIMITATĂ LA SUMA PLĂTITĂ DE CLIENȚI PENTRU ACHIZIȚIA ACESTUI PRODUS.

#### Reglementări privind importul și exportul

Clientul se obligă să respecte toate reglementările și legile aplicabile privind importul și exportul și se obligă să obțină toate autorizațiile și licențele de stat necesare în scopul de a exporta, reexporta sau importa produsul menționat în prezentul manual, inclusiv produsele software și datele tehnice pe care le conține.

# 2 Instrucțiuni elementare

① Toate imaginile din acest ghid sunt doar ca referință. Este posibil ca telefonul dvs. să prezinte alte funcționalități decât cele descrise mai sus, în funcție de versiunea sa software.

## 2.1 Funcții cheie la îndemână

- Apăsați lung pentru a porni telefonul.
- Când telefonul mobil este pornit, apăsați lung acest buton pentru a afişa meniul de opțiuni. Apoi puteți să alegeți să opriți telefonul sau să efectuați operații cu comenzi rapide.
  - Apăsați pentru a bloca ecranul când telefonul mobil este activ.

Atingeți pentru a deschide meniul într-un ecran activ.

ത

Ξ

- · Atingeți pentru a reveni la ecranul principal.
- Atingeți pentru a afișa aplicațiile utilizate recent.
- Atingeți pentru a reveni la ecranul anterior sau pentru a părăsi aplicatia care rulează.
  - Atingeți pentru a ascunde tastatura.

 $\triangle$ 

## 2.2 Informații importante despre baterie

- Dacă bateria nu a fost utilizată un timp îndelungat, este posibil să nu puteți porni telefonul imediat după ce ați început încărcarea bateriei.
   Permiteți încărcarea bateriei câteva minute cu telefonul oprit înainte să încercați pornirea telefonului.
- Pe măsură ce îmbătrâneşte, performanţele bateriei vor scădea, în mod specific durata de încărcare nu va mai ţine la fel ca una nouă. Când durata bateriei devine vizibil mai mică decât de obicei după o încărcare corectă, înlocuiți bateria cu una nouă de acelaşi tip.
- Utilizarea serviciilor de date creşte consumul de energie al telefonului şi reduce intervalul de timp pentru utilizarea acestuia între două încărcări.
- Timpul necesar pentru a încărca complet bateria depinde de temperatura ambientală și de vârsta bateriei.
- Când puterea bateriei este scăzută, telefonul o să vă atenționeze și se afişează un mesaj. Când puterea bateriei este aproape epuizată, telefonul dvs. se va opri automat.

# 2.3 Sugestii de economisire a bateriei

Longevitatea bateriei depinde de rețeaua la care vă conectați și de modul în care utilizați telefonul mobil.

Pentru a economisi energia bateriei, încercați următoarele:

· Când telefonul nu este utilizat, opriți iluminarea de fundal a ecranului.

- Reduceți perioada de timp până la stingerea iluminării ecranului în momentul în care telefonul este inactiv.
- Micşorați luminozitatea ecranului.
- Dezactivaţi Bluetooth când nu îl utilizaţi. Faceţi telefonul vizibil pentru alte dispozitive Bluetooth doar când aveţi nevoie să stabiliţi o conexiune Bluetooth.
- Dezactivați Wi-Fi când nu este utilizată.
- · Dezactivați receptorul GPS al telefonului când nu se utilizează.
- Micşoraţi volumul.
- Închideţi programele cu consum mare de energie atunci când nu aveţi nevoie de acestea.
- Opriți serviciul de date.

# 2.4 Pornirea sau oprirea telefonului mobil

## 2.4.1 Pornirea telefonului mobil

Apăsați lung 🔘 . Dacă v-ați protejat telefonul mobil cu un cod PIN, introduceți codul înainte de a utiliza telefonul mobil.

## 2.4.2 Configurarea telefonului mobil

La prima pornire a telefonului dvs., se va afişa un expert de configurare care să vă asiste în timpul configurării telefonului mobil. Expertul de configurare vă ajută să:

- Creați sau să vă autentificați într-un cont
- Faceți câteva decizii despre modul în care doriți să vă utilizați telefonul mobil.

## 2.4.3 Oprirea telefonului mobil

- 1. Apăsați lung 🔘 pentru a afișa meniul de opțiuni.
- 2. Atingeți Opriți alimentarea.

Dacă opțiunea **Pornire Rapidă** este activată, telefonul mobil va intra în modul de hibernare. Dacă opțiunea **Pornire Rapidă** este dezactivată, atingeți **OK** pentru a opri telefonul.

#### 2.4.4 Pornirea / Oprirea Rapidă

Telefon dvs. mobil HUAWEI este echipat cu funcția de **Pornire Rapidă**. Dacă **Pornire Rapidă** este activată, telefonul va intra în modul de somn adânc în loc de comutare Oprire Completă o dată ce atinge **Opriți alimentarea**. Telefonul dvs. va consuma o cantitate mică de energie, în acestă starepentru se întrerupe la ultimul process deschis. Cu **Pornire Rapidă** activat va fi capabil de a continua să utilizați telefonul în câteva secunde, o dată ce apăsati din nou ().

(1) Pornire Rapidă este activată în mod implicit.

- 1. Apăsați 🔁 > Setări.
- 2. Selectați / deselectați caseta Pornire Rapidă.
- ① Deoarece telefonul mobil nu va fi complet oprit la Pornire Rapidă, vă rugăm nu utilizați Pornire Rapidă pe un avion sau în alte medii unde vi se cere să opriți telefonul complet.

#### 2.4.5 Repornirea telefonului mobil

- 1. Apăsați lung 🔘 pentru a afișa meniul de opțiuni.
- 2. Atingeți Repornire.
- 3. Atingeți OK.

## 2.5 Utilizarea ecranului tactil

## 2.5.1 Acțiuni pe ecranul tactil

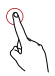

Atingeți: Atingeți ecranul cu degetul pentru a selecta un element, a confirma o selecție sau a porni o aplicație.

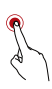

Atingeți lung: Atingeți un element cu degetul și nu ridicați degetul până când telefonul nu răspunde. De exemplu, pentru a deschide meniul de opțiuni pentru ecranul activ, atingeți lung ecranul până când apare meniul.

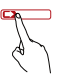

Mişcați uşor: Mişcați degetul vertical sau orizontal peste ecran.

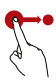

Glisați: Atingeți lung elementul dorit cu degetul. Pentru a muta un element, glisați elementul în orice parte a ecranului. Puteți să glisați o pictogramă pentru a o muta sau o șterge.

## 2.5.2 Rotirea ecranului telefonului mobil

Când rotiți telefonul în lateral, orientarea majorității ecranelor se va modifica în modul Vedere sau Portret.

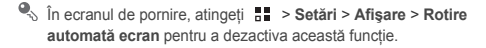

## 2.6 Blocarea și deblocarea ecranului

#### 2.6.1 Blocarea ecranului

- Apăsați (1) pentru a bloca ecranul când telefonul dvs. este activ. Când ecranul este blocat, puteți primi în continuare mesaje şi apeluri.
- Dacă telefonul este inactiv o perioadă de timp, ecranul se va bloca automat.

#### 2.6.2 Deblocarea ecranului

- 1. Apăsați 🔘 pentru a activa ecranul.
- Glisați pictograma de deblocare către micul lăcățel deschis, ecranul este deblocat.

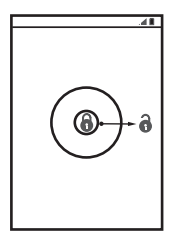

① Dacă ați configurat un şablon de deblocare a ecranului, vi se va solicita să desenați şablonul pentru deblocare.

## 2.7 Ecranul principal

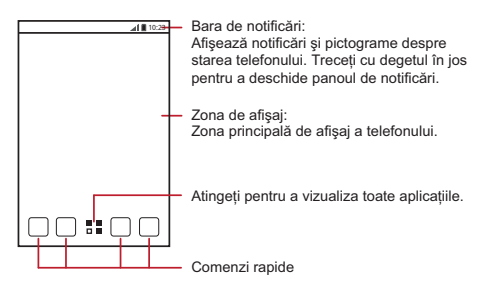

- Atingeţi lung o pictogramă până când telefonul mobil vibrează, apoi puteţi să o mutaţi în poziţia dorită sau să o aruncaţi la coşul de gunoi. De asemenea, puteţi să glisaţi o pictogramă din altă zonă a ecranului în poziţia de comandă rapidă.
- 2.7.1 Notificări și pictograme de stare

| A  | Putere semnal                       |    | Niciun semnal |
|----|-------------------------------------|----|---------------|
| h. | Conectat la o rețea<br>mobilă HSDPA | H  | HSDPA în uz   |
| G  | Conectat la o rețea<br>mobilă GPRS  | G  | GPRS în uz    |
| E  | Conectat la o rețea<br>mobilă EDGE  | E  | EDGE în uz    |
| 3G | Conectat la o rețea<br>mobilă 3G    | 3G | 3G în uz      |

| R           | Roaming                                    | X            | Mod Avion                                           |
|-------------|--------------------------------------------|--------------|-----------------------------------------------------|
| *           | Bluetooth activ                            | )<br>()      | Se primesc date<br>despre locație de la<br>GPS      |
| Ĭ.          | Mod vibrație                               | Ş            | Sonerie silențioasă                                 |
| Ŀ           | Apel cu sunet<br>dezactivat                | ۶            | Se încarcă bateria                                  |
|             | Baterie plină                              |              | Baterie foarte slabă                                |
| ¢,          | Apel în curs                               | č            | Apel nepreluat                                      |
| Ĺ           | Alarmă activată                            | $\bowtie$    | E-mail în Gmail                                     |
| Ű           | Mesaj text nou                             | !            | Problemă la livrare<br>mesaj text sau<br>multimedia |
| talk        | Mesaj chat nou                             | $\mathbf{>}$ | E-mail nou                                          |
| 00          | Mesaj vocal nou                            | Ŷ            | Conectat la un PC                                   |
| (fr.        | Rețea Wi-Fi deschisă<br>disponibilă        | 1            | Eveniment apropiat                                  |
| <u>†</u>    | Se încarcă                                 | $\downarrow$ | Se descarcă                                         |
| <b>,O</b> : | Spațiul de stocare a telefonului se reduce | Δ            | Problemă de<br>autentificare sau<br>sincronizare    |

| 4        | Se pregăteşte cardul<br>microSD | Ŧ | Mai multe notificări<br>neafișate                     |
|----------|---------------------------------|---|-------------------------------------------------------|
| Ð        | Se sincronizează date           | 0 | Sincronizare eşuată                                   |
| ((1-     | Hotspot Wi-Fi portabil<br>activ | Ŷ | Partajare conexiune la<br>Internet prin USB<br>activă |
| <b>G</b> | Conectat la un VPN              |   |                                                       |

#### 2.7.2 Panoul de notificări

Telefonul dvs. mobil vă va anunța când primiți un mesaj nou sau când se apropie un eveniment. De asemenea, panoul de notificări vă informează despre alarmele şi setările dvs. Deschideți panoul de notificări pentru a vedea cine este operatorul dvs. de servicii de rețea sau pentru a vizualiza un mesaj, o notificare sau un eveniment.

#### Deschiderea panoului de notificări

- Când în bara de notificări apare o pictogramă nouă, trageți în jos bara de notificări pentru a deschide panoul de notificări.
- 2. În panou, puteți să:
  - · Atingeți o notificare pentru a deschide aplicația corespunzătoare.
  - Trageți cu degetul spre stânga sau spre dreapta pentru a o șterge.
  - · Atingeți semnul cruce (×) pentru a șterge toate notificările.

#### Închiderea panoului de notificare

Atingeți lung partea de jos a panoului. Apoi trageți în sus pentru a-l închide.

#### 2.7.3 Vizualizarea altor părți ale ecranului principal

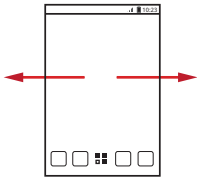

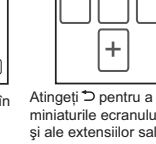

Treceți degetul în dreapta sau în stânga peste ecranul principal.

Atingeți ⊃ pentru a vizualiza miniaturile ecranului principal și ale extensiilor sale. Atingeți o miniatură pentru a deschide ecranul respectiv.

#### 2.7.4 Personalizarea ecranului de pornire

#### Adăugarea unui element nou în ecranul principal

- 1. În ecranul principal, atingeți 📲 pentru a afișa lista de aplicații.
- Apăsați lung pictograma unei aplicații, apoi glisați pictograma într-o zonă liberă din ecranul principal.

#### Mutarea unui element pe ecranul principal

- Atingeți lung elementul de pe ecranul principal pe care doriți să îl mutați până când telefonul mobil vibrează.
- 2. Fără a ridica degetul, glisați elementul în poziția dorită pe ecran, apoi eliberați.

#### Eliminarea unui element din ecranul principal

- Atingeți lung elementul de pe ecranul principal pe care doriți să îl îndepărtați până când telefonul mobil vibrează.
- Pără a ridica degetul, glisați elementul peste coşul de gunoi. Aşteptați până când elementul şi coşul de gunoi îşi schimbă culoarea în roşu.
- 3. Eliberați elementul.

#### 2.7.5 Comenzi rapide pentru servicii

- 1. Deschideți bara de notificare.
- 2. Atingeți **11** în partea de sus a ecranului pentru a porni sau a opri serviciile.
- ① De asemenea, puteți să atingeți (), (), (), () sau () pentru a opri sau a porni serviciile respective.

#### 2.7.6 Schimbarea fundalului

- 1. În ecranul principal, atingeți 🔳 > Fundal.
- Atingeți următoarele elemente de meniu pentru a selecta o poză şi a o seta ca imagine de fundal:
  - Galerie
  - · Imagini de fundal
  - · Imagini de fundal live

#### 2.7.7 Schimbarea temei

În ecranul principal, atingeți 👅 > Setări temă pentru a selecta o temă.

## 2.8 Aplicații și widgeturi

Ecranul Aplicații păstrează pictogramele pentru toate aplicațiile din telefonul dvs. Puteți să atingeți 🚦 în ecranul principal pentru a deschide ecranul de aplicații.

## 2.8.1 Mutarea pictogramelor în ecranul de aplicații

1. În ecranul de aplicații, atingeți 💉 .

- 2. Atingeți lung pictograma pe care doriți să o mutați în ecranul de aplicații.
- 3. Fără a ridica degetul, glisați pictograma în poziția dorită, apoi eliberați.

Pentru a muta mai multe pictograme, repetați paşii 2 şi 3.

#### 4. Atingeți 🗸 sau 🍗 pentru a salva.

## 2.9 Utilizarea unui card microSD

# 2.9.1 Utilizarea cardului microSD ca stocare în masă USB

Pentru a transfera muzica și imaginile preferate de pe PC pe cardul microSD al telefonului mobil, setați cardul microSD ca stocare în masă USB.

- 1. Conectați telefonul mobil la PC prin cablul USB prevăzut. PC-ul va detecta cardul microSD ca disc amovibil de stocare.
- 2. Deschideți bara de notificări, apoi atingeți USB conectat.
- Atingeți Activați stocarea USB în fereastra de dialog care se deschide pentru a confirma că doriți să transferați fişiere.

Puteți să transferați acum fișiere de pe PC pe cardul microSD al telefonului mobil.

① Când cardul microSD funcționează ca stocare în masă USB, telefonul mobil nu va avea acces la memoria cardului. După ce ați terminat transferul fişierelor, respectați procedurile corecte de deconectare a dispozitivului de stocare în masă USB (telefonul dvs. mobil) de la PC.

## 2.9.2 Scoaterea cardului microSD

- 1. În ecranul principal, atingeți 📑 > Setări.
- 2. Derulați în jos ecranul, apoi atingeți Stocare > Demontați cardul SD.
- 3. Scoateți cu grijă cardul microSD.

# 3 Apelare

Pentru a efectua un apel, puteți forma un număr utilizând tastatura sau puteți atinge numerele salvate în lista de contacte, de pe o pagină Web sau din alte locuri. Când vă aflați într-o convorbire, puteți prelua alte apeluri sau le puteți redirecționa către căsuța dvs. vocală. De asemenea, puteți seta conferințe telefonice cu mai mulți participanți.

## 3.1 Efectuarea unui apel

Pentru a efectua un apel, puteți utiliza aplicația **Telefon** sau puteți selecta un număr din **Persoane**.

În timpul unui apel, puteți să atingeți 🏠 pentru a utiliza alte funcții. Pentru a reveni la ecranul cu apelul, glisați bara de notificare în jos și atingeți Apel curent.

Aveţi grijă să nu blocaţi microfonul din partea de jos a telefonului dacă doriţi ca vocea dvs. să fie auzită de cel cu care discutaţi.

#### 3.1.1 Efectuarea unui apel cu aplicația Telefon

- În ecranul principal, atingeți : Telefon. Dacă interfața de apelare nu este afișată, atingeți S.
- 2. Introduceți numărul de telefon.
- 3. Atingeți 📞 pentru a iniția apelul.

În timpul unui apel, atingeți 🏢 pentru a introduce alte numere în interfața de apelare.

#### 3.1.2 Efectuarea unui apel din Persoane

- 1. În ecranul principal, atingeți 📲 > Telefon.
- Atingeți Sepentru a afişa contactele salvate în telefonul mobil. Selectați un contact pentru a efectua apelul.
- 3.1.3 Efectuarea unui apel din registrul de apeluri
- 1. În ecranul principal, atingeți 🚦 > Telefon, apoi atingeți 💽 pentru a afișa registrul de apeluri.
- Atingeți din partea dreaptă a unei intrări din registru pentru a forma acel număr.

# 3.2 Preluarea sau respingerea unui apel

## 3.2.1 Preluarea unui apel

Când primiți un apel, se deschide ecranul de apel primit. Dacă anterior ați salvat numărul apelantului în **Persoane**, sunt afișate numărul și numele apelantului. Dacă numărul apelantului nu este salvat în **Persoane**, este afișat doar numărul apelantului.

Glisați 🕓 spre dreapta pentru a răspunde la apel.

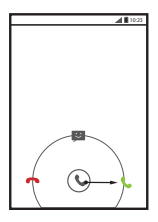

#### 3.2.2 Terminarea unui apel

În timpul unui apel, atingeți 🗖 pentru a termina convorbirea.

## 3.2.3 Respingerea unui apel primit

Glisați 🕓 spre stânga pentru a respinge apelul.

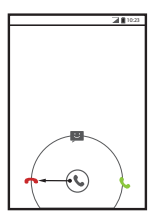

De asemenea, puteți să glisați () pe pictograma de mesaj pentru a respinge apelul și a trimite un mesaj către apelant.

# 3.3 Alte operații în timpul unei convorbiri

## 3.3.1 Efectuarea unei conferințe

Dacă primiți un apel nou în timp ce vă aflați într-o convorbire, puteți adăuga al doilea apel la primul. Această funcționalitate se numește conferință. Puteți și să configurați o conferință cu mai mulți participanți.

- ① Contactați operatorul dvs. de rețea pentru a afla dacă sunt acceptate apelurile conferință şi, dacă sunt, câți participanți sunt acceptați.
- Pentru a iniția o conferință, formați numărul primului participant. După ce v-ați conectat cu primul participant, păstrați conexiunea deschisă, atingeți

₫,

 Introduceţi numărul de telefon al următoarei persoane pe care doriţi să o adăugaţi la conversaţie şi atingeţi sau selectaţi pe cineva din Q sau

maşteptare.

- După ce v-ați conectat cu a doua persoană, atingeți X pentru a începe conferința.
- Pentru a încheia conferința şi a întrerupe conexiunea cu toate persoanele, atingeți 
   .

#### 3.3.2 Comutarea între apeluri

Dacă primiți un apel nou în timp ce vă aflați într-o convorbire, puteți comuta între cele două apeluri.

- 2. Apelul curent este pus în așteptare și suneți conectat la primul apel.

## 3.4 Utilizarea registrului de apeluri

Registrul de apeluri conține o listă de apeluri efectuate, primite sau pierdute. Puteți utiliza registrul de apeluri pentru a găsi rapid un număr format recent sau pentru a adăuga un număr din registrul de apeluri la lista de contacte.

## 3.4.1 Adăugarea unei înregistrări în Persoane

- 1. În ecranul principal, atingeți **5 > Telefon**.
- 2. Atingeți 🔘 pentru a afișa registrul de apeluri.
- 3. Atingeți înregistrarea pe care doriți să o adăugați la Persoane.
- 4. Atingeți Ad. la persoane din agendă.
- Atingeți CREAȚI O INTRARE NOUĂ ÎN AGENDĂ sau navigați prin lista de contacte şi atingeți numele unui contact existent pentru a adăuga numărul la acel contact.

## 3.5 Utilizarea modului Avion

Este posibil ca în unele locații să vă fie solicitată oprirea conexiunii wireless a telefonului. În loc să opriți telefonul, puteți să îl setați în **Mod Avion**.

- 1. Apăsați lung 🔘 .
- 2. Atingeți Mod Avion în meniul opțiuni.

## 4 Persoane

Aplicația **Persoane** vă permite să salvați și să gestionați informații, cum sunt numerele de telefon și adresele persoanelor dvs. de contact. După ce salvați detaliile contactelor în telefonul dvs. mobil, aveți acces facil la persoanele cu care doriți să comunicați.

## 4.1 Deschiderea aplicației Persoane

În ecranul principal, atingeți **B** > **Persoane** pentru a deschide aplicația **Persoane**.

· Dacă nu aveți adăugat niciun contact în telefonul mobil, atingeți

🔍 pentru a crea un contact.

 Toate contactele salvate deja în telefonul mobil sunt afişate într-o listă ordonată alfabetic, pe care o puteți derula.

## 4.2 Importul contactelor de pe o cartelă SIM

- 1. În lista de contacte, atingeți 🗧 > Gestionare contacte.
- 2. Atingeți Copiere din cartela SIM.
- Aşteptaţi până când este încărcat conţinutul cartelei SIM. Atingeţi un contact pentru a importa acel contact individual în telefonul mobil sau atingeţi SELECT. TOT pentru a importa toate contactele în telefonul mobil.
- 4. Atingeți COPIERE.
- Dacă aveți mai mult de un cont în telefon, atingeți contul în care doriți să importați contactele.

## 4.3 Adăugarea unui contact

- 1. În lista de contacte, atingeți 🙎 .
- Din ecranul afişat, creaţi un contact în telefonul mobil, pe cartela SIM sau în contul dvs. Adăugaţi un cont nou, dacă nu aveţi unul.
- Introduceți numele contactului, apoi adăugați informații detaliate, cum ar fi numerele de telefon şi adresa.
- 4. Atingeți FINALIZAT pentru a salva informațiile contactului.
- Pentru a salva un contact din registrul de apeluri, atingeți lung numărul de telefon dorit pentru a afişa meniul cu opțiuni, apoi atingeți Ad. la persoane din agendă.

## 4.4 Adăugarea unui contact la Preferințe

Selectați un contact și atingeți steluța din dreapta numelui contactului. Dacă pictograma 🔺 este evidențiată, contactul se află în lista dvs. de preferințe.

## 4.5 Căutarea unui contact

- 1. În lista de contacte, atingeți  $~\mathbf{Q}$  .
- Introduceți numele contactului pe care doriți să îl găsiți. Pe măsură ce tastați, sub caseta de căutare apar contactele cu nume care corespund criteriului de căutare.

## 4.6 Editarea unui contact

Aveți oricând posibilitatea să modificați informațiile salvate la o persoană de contact.

- În lista de contacte, atingeți contactul ale cărui detalii doriți să le modificați, apoi atingeți 🥓.
- Atingeți categoria de informații pe care doriți să le modificați: nume, număr de telefon, adresa de e-mail sau alte informații salvate anterior.
- 3. Efectuați modificările dorite la detaliile contactului, apoi atingeți

FINALIZAT. Pentru a renunța la toate modificările, atingeți = > Anulați.

## 4.7 Comunicarea cu contactele dvs.

Puteți efectua rapid un apel sau puteți trimite un mesaj text (SMS) sau multimedia (MMS) la numărul de telefon implicit al unui contact. De asemenea, puteți deschide detaliile pentru a vedea o listă cu toate modalitățile de comunicare cu un contact. Această secțiune describe cum să comunicați cu un contact când îl vizualizați din lista de contacte.

#### 4.7.1 Utilizare Contact rapid pentru Android

- Atingeți imaginea contactului sau cadrul imaginii (dacă nu ați atribuit o imagine contactului) pentru a deschide aplicația Contact rapid pentru Android.
- Atingeți pictograma pentru modul în care doriți să comunicați cu contactul respectiv.
- Pictogramele disponibile sunt în funcție de informațiile pe care le-ați introdus pentru contact, de aplicațiile instalate pe telefonul dvs. și de conturile pe care le aveți.

#### 4.7.2 Comunicarea cu un contact

- 1. În lista de contacte, atingeți contactul cu care doriți să comunicați.
- În ecranul de detalii contact, puteți să comunicați cu contactul în unul din următoarele moduri:
  - · Atingeți numărul de telefon pentru a efectua un apel.
  - · Atingeți adresa de e-mail pentru a trimite un e-mail.
  - Atingeți 📼 pentru a trimite un mesaj text.

## 4.8 Ştergerea unui contact

- În lista de contacte, atingeți contactul pe care doriți să îl ştergeți, apoi atingeți = > \$tergeți.
- 2. Atingeți OK pentru a confirma că doriți ștergerea contactului.

# 4.9 Crearea unei copii de rezervă şi sincronizarea contactelor

Aveți posibilitatea de a crea o copie de rezervă a contactelor din telefon pe cardul microSD sau de a sincroniza contactele din telefon cu un server, utilizând contul dvs. Google.

# 4.9.1 Utilizarea unui card microSD pentru salvarea contactelor

#### Efectuarea unei copii de rezervă a contactelor

- 1. În lista de contacte, atingeți 👅 > Gestionare contacte.
- 2. Din meniul afişat, atingeți Exportați în stocare.
- După ce ați atins Exportați în stocare, se afişează un mesaj indicând locația de stocare a fişierului .vcf în care vor fi exportate contactele dvs.
- Atingeți OK pentru a exporta detaliile contactelor pe cardul microSD instalat.

Puteți copia fișierele .vcf cu copiile de rezervă de pe cardul microSD pe computer.

#### Restaurarea contactelor

- 1. În lista de contacte, atingeți 🗧 > Gestionare contacte.
- 2. Atingeți Importați din stocare în meniul afișat.

Dacă pe cardul microSD există mai multe fişiere .vcf salvate, aveți posibilitatea să restaurați unul, mai multe sau pe toate.

# 4.9.2 Utilizarea unui cont Google la sincronizarea contactelor

Aveți posibilitatea de a vă sincroniza contactele folosind contul dvs. Google. Pentru detalii, consultați Modificarea setărilor de sincronizare ale unui cont.

## 4.10 Gestionarea grupurilor

## 4.10.1 Crearea unui grup

1. În ecranul principal, atingeți 🚦 > Persoane, apoi atingeți 🔤 .

- 2. Atingeți 🔤 în lista de grupuri.
- 3. Introduceți numele pe care doriți să îl dați grupului.
- 4. Atingeți FINALIZAT pentru a salva grupul.
- La un grup puteți adăuga doar contacte salvate în memoria telefonului.

## 4.10.2 Editarea unui grup

Aveți oricând posibilitatea să modificați informațiile salvate într-un grup.

- În lista de grupuri, atingeți grupul pe care doriți să îl modificați, apoi atingeți = > Editați.
- 2. Efectuați modificările dorite, apoi atingeți FINALIZAT. Pentru a renunța la toate modificările făcute la informațiile grupului, atingeți > Renunțați.

#### 4.10.3 Adăugarea unui contact la Grupuri

Selectați un grup, atingeți 🚇 pentru a selecta contactul dorit, apoi atingeți ADĂUGARE MEMBRII.

La un grup se pot adăuga doar contacte salvate în memoria telefonului, nu aeți posibilitatea să adăugați contacte salvate pe cartela SIM/USIM.

# 4.11 Îmbinarea și separarea contactelor

Este posibil să aveți contacte duplicat dacă ați importat contacte prin:

- Adăugarea unui cont, cum ar fi contul Gmail.
- Utilizarea serviciilor rețelelor de socializare, cum sunt Facebook sau Twitter.
- · Utilizarea altor metode, cum ar fi schimbul de e-mailuri.

Pentru a evita duplicarea, îmbinați două sau mai multe contacte pentru a forma un singur contact.

 Disponibilitatea rețelelor Facebook sau Twitter depinde de țara şi operatorul dvs. Vă rugăm să le utilizați în conformitate cu legislația locală.

## 4.11.1 Îmbinarea contactelor

- 1. În ecranul principal, atingeți 📲 > Persoane.
- 2. Atingeți un contact duplicat.

- Atingeți Gestionare contacte îmbinate, apoi atingeți Adăugați o persoană în agendă.
- Selectați contactul care va fi îmbinat pentru a combina două contacte duplicat.

Cele două contacte vor fi îmbinate și afișate ca un singur contact. Atingeți contactul pentru a vizualiza informațiile îmbinate. Puteți vedea că contactul este format prin îmbinarea a două contacte. Puteți să combinați și mai mult de două contacte.

## 4.11.2 Separarea contactelor

Dacă detaliile unui contact din surse diferite au fost îmbinate din greșeală, puteți separa contactele.

- 1. În ecranul principal, atingeți **Persoane**.
- 2. Atingeți contactul îmbinat pe care doriți să îl separați.
- 3. Atingeți Gestionare contacte îmbinate.
- 4. Selectați contactul care trebuie separat din contactul îmbinat.

Contactul îmbinat este astfel separat în două contacte afișate separat în Persoane.

## 4.12 Trimiterea contactelor

Puteți să trimiteți detaliile unui contact ca și fișier .vcf prin Bluetooth sau Email.

- 1. Selectați un contact din lista de contacte.
- 2. Atingeți = > Distribuiți.
- Selectați metoda preferată pentru trimiterea contactelor selectate, de exemplu Bluetooth sau E-mail.

# 5 Introducere text

## 5.1 Afişarea tastaturii

Pentru a introduce text, utilizați tastatura de pe ecran. Tastatura este afișată automat când rulați anumite aplicații. Dacă nu se întâmplă așa, atingeți un câmp text pentru a deschide tastatura.

Atingeți Spentru a ascunde tastatura.

## 5.1.1 Alegerea unei metode de introducere

- Când este afişată tastatura, în bara de notificări este afişată pictograma de tastatură. Trageți în jos de bara de notificări pentru a deschide panoul de notificări.
- 2. Atingeți Selectați metoda de intrare.
- 3. Selectați metoda de introducere dorită.

De asemenea, puteți să modificați metoda de introducere implicită. Pentru

a face asta, atingeți **\*\* > Setări > Limbă și metodă de intrare >** Prestabilit în ecranul principal, apoi selectați o metodă de introducere.

## 5.1.2 Utilizarea tastaturii TouchPal

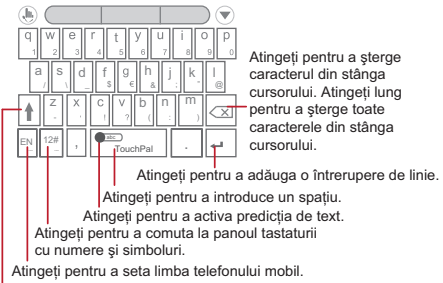

Atingeți pentru a trece de la majuscule la minuscule.

Dacă doriți să învățați cum să utilizați tastatura de pe ecran, aveți posibilitatea să deschideți un tutorial oricând din 5 > Setări > Limbă şi metodă de intrare. Atingeți introducere TouchPal, şi apoi atingeți Despre & Ajutor > Tutorial.

## 5.1.3 Schimbarea aspectului tastaturii

Puteți schimba aspectul tastaturii doar când este selectat Introducere TouchPal.

Există trei aspecte pentru tastatură pe care le puteți alege: QWERTY plin,

#### Tastatură telefon cu 12 taste și CooTek T+.

Pentru a schimba aspectul tastaturii, atingeți lung o latură a panoului tastatură și trageți panoul spre marginea ecranului.

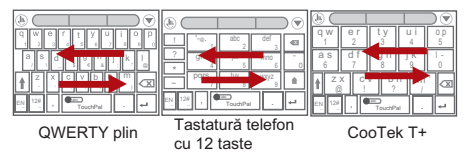

① Când schimbaţi aspectul tastaturii trebuie să atingeţi lung oriunde pe panou şi să trageţi panoul spre marginea ecranului.

## 5.1.4 Utilizarea tastaturii orientată orizontal

Dacă vi se pare că tastatura este incomodă sau dificil de utilizat, rotiți telefonul într-o parte. Ecranul va afișa tastatura cu orientare orizontală, beneficiind astfel de o machetă mai largă a tastaturii.

## 5.2 Personalizarea setărilor tastaturii

- 1. În ecranul principal, atingeți 📑 > Setări > Limbă și metodă de intrare.
- În TASTATURĂ ŞI METODE DE INTRODUCERE, atingeți <u>→</u> de lângă metoda de introducere pentru a personaliza metoda de introducere.

# 6 Mesagerie

Aplicația **Mesagerie** vă permite să faceți schimb de mesaje text (SMS) și mesaje multimedia (MMS) cu oricine utilizează un telefonul care acceptă SMS sau MMS.

## 6.1 SMS și MMS

#### 6.1.1 Deschiderea Mesagerie

În ecranul principal, atingeți **5** > Mesagerie pentru a deschide aplicația de mesaje.

#### 6.1.2 Crearea și trimiterea unui mesaj text

- 1. Atingeți 📲 > Mesagerie, apoi 💻 .
- 2. Introduceți un număr de telefon sau numele unui contact în câmpul

Pentru sau atingeți 📃 pentru a selecta un contact din Persoane.

Pe măsură ce introduceți numărul de telefon sau numele contactului, se afișează posibilele corespondențe. Selectați un contact din lista de potriviri posibile sau continuați introducerea.

După ce ați selectat un contact sau ați terminat de introdus numărul, puteți introduce alt destinatar.

3. Atingeți caseta text pentru compunere pentru a începe să scrieți mesajul.

4. Când sunteți gata să trimiteți mesajul, atingeți 🕨 .

Mesajele trimise și primite vor fi afișate într-un fir de mesaje și grupate împreună ca o conversație.

#### 6.1.3 Crearea și trimiterea unui mesaj multimedia

Puteți utiliza mesajele multimedia pentru a face comunicarea zilnică mai specială. Puteți să înregistrați un mesaj și să îl trimiteți ca fișier audio, de exemplu, cântați "La mulți ani" și îl trimiteți la un prieten, sau trimiteți o prezentare de fotografii de la un eveniment special. Posibilitățile sunt nelimitate.

1. Atingeți 📲 > Mesagerie, apoi 💻 .

- Introduceți un număr de telefon în câmpul Pentru sau atingeți er pentru a selecta un contact din Persoane.
- 3. Atingeți caseta text pentru compunere pentru a începe să scrieți mesajul.
- Dacă doriți să introduceți un zâmbet, atingeți , apoi Inserați un emoticon.
- Pentru a converti un mesaj text într-un mesaj multimedia efectuați următorii paşi:

  - Atingeți Spentru a ataşa o poză, un fişier audio sau un videoclip la mesaj.

5. Când sunteți gata să trimiteți mesajul, atingeți 🕨 .

Puteți să selectați un fişier media (muzică, videoclip sau poză) şi să îl trimiteți ca ataşament într-un mesaj multimedia. În Manager de fişiere, atingeți lung un fişier media, apoi atingeți Partajare > Mesagerie.

#### Adăugarea unui Prezentare

Dacă doriți să ataşați mai mult decât un fișier la mesajul dvs., utilizați opțiunea **Prezentare**.

- În ecranul de compunere mesaj, atingeți Spentru a afişa panoul de opțiuni.
- 2. Atingeți Prezentare, apoi selectați un diapozitiv pentru a-l edita.
- Atingeți Terminat pentru a reveni la ecranul de mesaje multimedia când ați terminat editarea mesajului.
- Pentru a modifica mesajul multimedia, atingeţi Modificaţi în ecranul de mesaje multimedia. Când sunteţi gata să trimiteţi mesajul, atingeţi Trimiteţi.

# 6.1.4 Deschiderea și vizualizarea unui mesaj multimedia

- 1. În lista de mesaje, atingeți firul de mesaje pe care doriți să îl vizualizați.
- 2. Atingeți mesajul multimedia pentru a-l vizualiza.

#### 6.1.5 Răspunsul la un mesaj

- În lista de mesaje, atingeți un fir de conversație cu mesaje text sau multimedia pentru a-l deschide.
- 2. Atingeți caseta text pentru a compune mesajul. Când ați terminat, atingeți

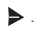

#### 6.1.6 Personalizarea setărilor pentru mesaje

În lista de mesaje, atingeți 👅 și apoi atingeți Setări pentru a personaliza setările pentru mesaje.

## 6.2 E-mail

Telefonul dvs. vă oferă acces rapid la e-mail. Cu aplicația E-mail din telefon, puteți să vă utilizați pe telefon contul de e-mail cu Yahoo!, AOL sau alt serviciu de e-mail popular.

#### 6.2.1 Adăugarea unui cont de e-mail

Când utilizați aplicația **E-mail** pentru prima oară, trebuie să configurați un cont de e-mail. Asistentul de configurare e-mail vă ajută să vă configurați contul. Sunt acceptați un număr de furnizori de e-mail cunoscuți. Puteți să lucrați cu același serviciu de e-mail cu care lucrați pe PC sau puteți să utilizați alt serviciu de e-mail.

- 1. În ecranul principal, atingeți **B** > E-mail.
- Atingeți furnizorul de serviciu de e-mail pe care doriți să îl utilizați sau atingeți Altele pentru a introduce o adresă de e-mail şi o parolă, apoi atingeți Înainte.
- Urmati instructionile de pe ecran pentru a configura parametrii, cum sunt POP3. IMAP si contul. Dacă nu stiti cum să configurati parametrii. contactati furnizorul dvs. de servicii de e-mail sau căutati online.
- 4. Atingeti înainte și se va afisa Primite noului cont de e-mail configurat.

După crearea primului cont de e-mail, atingeti = > Setări > ADĂUG. CONT în ecranul Primite pentru a adăuga alte conturi de e-mail.

#### Adăugarea altor conturi de e-mail

- 1. După crearea primului cont de e-mail, atingeti 📃 în ecranul Primite, apoi atingeti Setări pentru a accesa ecranul de conturi.
- În ecranul de conturi, atingeti ADĂUG, CONT pentru a crea alt cont de email

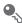

După ce este creat contul suplimentar, puteți alege de pe care cont să trimiteti e-mailurile.

### 6.2.2 Comutarea între conturile de e-mail

În ecranul Primite, atingeti bara de adrese de e-mail din partea de sus si alegeti un cont de e-mail din lista afisată. Se afisează apoi implicit folderul Mesaje primite a contului selectat.

#### 623 Vizualizarea unui e-mail

În ecranul Primite, atingeti mesajul de e-mail pe care doriti să îl vizualizati.

De asemenea, puteti să atingeti 📷 și să selectati alt folder pe care să îl vizualizati.

### 6.2.4 Salvarea unui fișier atașat la e-mail

- 1. În ecranul Primite, atingeti mesaiul de e-mail pe care doriti să îl vizualizati.
- Atingeti fila cu fisiere atasate pentru a le afisa.
- Atingeti SALVATI pentru a descărca fisierul atasat.

După ce este descărcat, fisierul atasat este salvat în folderul Download din cardul microSD.

### 6.2.5 Crearea și trimiterea unui mesaj e-mail

- 1. În ecranul Primite, atingeți 📉.
- În câmpul Către, introduceți numele sau adresa de e-mail a destinatarului.
- 3. Introduceți subiectul mesajului și scrieți mesajul.

Pentru a trimite un atașament împreună cu mesajul, atingeți 📎 .

4. Atingeți 🕨 .

Dacă nu sunteți pregătit să trimiteți mesajul, atingeți = > Salvați m. nef. sau → pentru a salva mesajul ca ciornă.

#### 6.2.6 Răspunsul la un e-mail

- 1. În ecranul Primite, atingeți mesajul de e-mail la care doriți să răspundeți.
- Atingeți **(** sau **)** > Răspundeți tuturor pentru a răspunde la mesajul de e-mail.

#### 6.2.7 Ştergerea unui cont de e-mail

- În ecranul Primite, atingeți Setări pentru a intra în ecranul de configurare cont.
- 2. Selectați un cont de e-mail.
- 3. În meniul din partea de jos, atingeți Eliminați contul, apoi atingeți OK.

#### 6.2.8 Modificarea setărilor contului de e-mail

Aveți posibilitatea să modificați un număr de setări ale contului, inclusiv frecvența de verificare e-mailuri noi, metoda de notificare pentru e-mailuri noi și detaliile legate de serverele de primire și expediere a e-mailurilor.

- Setările de primire şi expediere ale contului depind de tipul de serviciu de e-mail pe care îl utilizați. Puteți introduce manual detaliile necesare, dar este posibil să fie necesar să contactați furnizorul dvs. de e-mail pentru a obține informațiile corecte.
- În ecranul Primite, atingeți Setări pentru a intra în ecranul de configurare cont.

- 2. Selectați un cont de e-mail.
- 3. Modificați setările contului, cum ar fi UTILIZAREA DATELOR, SETĂRI PENTRU NOTIFICĂRI și SETĂRI SERVER.

## 7 Conectarea

### 7.1 Rețelele mobile

Telefonul dvs. va fi configurat automat pentru a utiliza serviciile operatorilor de rețele 2G/3G (dacă sunt disponibile) când porniți telefonul pentru prima dată. Rețineți că trebuie introdusă cartela SIM/USIM.

- 7.1.1 Verificarea conexiunii de rețea
- 1. Atingeți 📲 > Setări.
- 2. Sub WIRELESS ŞI REȚELE, atingeți Mai multe... > Rețele mobile.
- Atingeți Operatori de rețea sau Numele punctelor de acces pentru a verifica conexiunea de rețea.
- ① Telefonul dvs. va citi automat setările punctului de acces de pe cartela SIM/USIM (dacă există). De aceea, nu modificați parametrii punctului de acces; în caz contrar, este posibil să nu puteți accesa rețeaua.

### 7.1.2 Pornirea serviciului de date

- 1. Atingeți : > Setări.
- 2. Sub WIRELESS ŞI REȚELE, atingeți Mai multe... > Rețele mobile.
- Selectați caseta de validare Date activate pentru a porni conexiunea de date.
- Dacă nu aveți nevoie să accesați o rețea wireless, puteți să debifați caseta Date activate pentru a reduce traficul de date.

### 7.2 Wi-Fi

Funcția Wi-Fi vă permite accesul wireless la Internet în bandă largă. Pentru a utiliza funcția Wi-Fi pe telefonul dvs., trebuie să aveți acces la puncte de acces wireless (hotspot-uri). Obstacolele care blochează semnalul Wi-Fi îi vor reduce puterea.

### 7.2.1 Pornirea Wi-Fi

1. Atingeți - Setări.

2. Sub WIRELESS ŞI REȚELE, atingeți butonul de lângă Wi-Fi.

### 7.2.2 Conectarea la o rețea wireless

- 1. După activarea Wi-Fi, atingeți 📑 > Setări.
- Sub WIRELESS ŞI REȚELE, atingeți Wi-Fi pentru a afişa ecranul Wi-Fi. Veți vedea o listă cu rețelele Wi-Fi detectate.
- 3. Atingeți o rețea Wi-Fi pentru a vă conecta la aceasta.
  - Dacă selectați o rețea deschisă, telefonul mobil se va conecta automat la aceasta.
  - Dacă selectați o rețea care este securizată cu protocolul WEP şi este prima oară când vă conectați la aceasta, introduceți parola când vi se solicită acest lucru, apoi atingeți Conectați-vă. Dacă vă conectați la o rețea wireless securizată la care v-ați mai conectat anterior, nu vi se mai cere parola, decât în situația în care ați resetat telefonul la setările din fabrică.
- In ecranul de setări Wi-Fi, atingeți ADĂUGAȚI O REȚEA pentru a adăuga o retea Wi-Fi nouă

### <sup>°</sup> adăuga o rețea Wi-Fi nouă. 7 3 Partajarea coneviunii de date a

# 7.3 Partajarea conexiunii de date a telefonului

Puteți partaja conexiunea de date a telefonului cu un singur computer, printr-un cablu USB: Conectarea prin dispozitiv extern cu USB. Puteți partaja conexiunea de date a telefonului cu un număr de dispozitive în același timp, transformând telefonul dvs. într-un punct de acces Wi-Fi portabil.

### 7.3.1 Instalarea driverului pentru Tethering prin USB

În cazul în care computerul dvs. rulează Windows 7 sau o distribuţie recentă a unor anumite versiuni de Linux (cum ar fi Ubuntu), nu este necesar să pregătiți computerul pentru conectarea prin USB. Dacă utilizați o versiune mai veche de Windows sau alt sistem de operare, este posibil să fie nevoie să vă pregătiți computerul pentru stabilirea unei conexiuni de rețea prin USB.

Instalați driverul Tethering prin USB procedând astfel:

- 1. Conectați un cablu USB la computer. Computerul va recunoaște automat telefonul.
- 2. Alegeți Start > My Computer, apoi faceți dublu-clic pe Mobile Partner.
- Deschideţi folderul drivers, apoi deschideţi folderul usbnet\_driver\_win2k\_xp. Faceţi dublu-clic pe linkul DownloadActiveSync.url.
- 4. Descărcați și instalați ActiveSync 4.5 sau o versiune mai nouă.
- După instalare, computerul dvs. este pregătit să folosească conexiunea prin USB.

# 7.3.2 Partajarea conexiunii de date a telefonului prin USB

Pentru a utiliza partajarea conexiunii la Internet prin USB în diferite sisteme de operare, este posibil să fie necesară pregătirea computerului pentru stabilirea unei conexiuni de rețea prin USB.

- Nu puteți să partajați conexiunea de date a telefonului şi să accesați cardul microSD prin USB în acelaşi timp.
- 1. Atingeți Setări.
- Sub WIRELESS ŞI REŢELE, atingeți Mai multe... > Tethering şi hotspot portabil.
- Selectați caseta de validare Tethering prin USB pentru a partaja conexiunea de date.

7.3.3 Partajarea conexiunii de date a telefonului ca şi hotspot Wi-Fi portabil

- 1. Atingeți : > Setări.
- Sub WIRELESS ŞI REȚELE, atingeți Mai multe... > Tethering şi hotspot portabil.
- 3. Selectați caseta de validare Hotspot Wi-Fi portabil pentru a partaja conexiunea de date.
- Când Hotspot Wi-Fi portabil este selectat, puteți să atingeți Configurați hotspot Wi-Fi pentru a-i schimba numele de rețea sau pentru a o securiza.

### 7.4 Browser

Telefonul dvs. mobil are un browser de Internet pre-instalat.

### 7.4.1 Operațiuni de bază

Atingeți **Browser** pentru a deschide pagina de pornire.

Când sunt disponibile simultan reţele Wi-Fi cunoscute sau deschise şi reţele de date mobile, telefonul dvs. va selecta preferenţial o reţea Wi-Fi pentru accesul la Internet.

Atingeți 🔄 în partea de sus a ecranului, și sunt afișate toate paginile web deschise în acel moment. Aici aveți posibilitatea să efectuați următoarele:

- · Atingeți o pagină pentru a o mări.
- · Atingeți semnul cruce (×) pentru a închide acea pagină.
- Atingeți (+) pentru a deschide o nouă fereastră browser.

- Marcaje: Atingeți pentru a afișa marcajele.
- · Actualizați: Atingeți pentru a reîmprospăta pagina web curentă.
- Redirecționați: Atingeți pentru a naviga la pagina web de la care ați ajuns la pagina web curentă.

### 7.4.2 Deschiderea unei pagini Web

- Într-o fereastră de browser, atingeți câmpul URL din partea de sus a ecranului.
- 2. Utilizați tastatura pentru a introduce adresa paginii Web. Puteți atinge

pentru a introduce adresa paginii Web prin voce.

3. Pe măsură ce introduceți adresa, adresele de pagini Web care se potrivesc vor fi afişate pe ecran. Dacă vedeți adresa pe care o doriți, atingeți-o pentru a merge direct la acea pagină Web sau introduceți complet adresa paginii Web pe care doriți să o accesați.

### 7.4.3 Configurarea unei pagini de pornire

- 1. Într-o fereastră de browser, atingeți 🔳 .
- 2. Atingeți Setări > General > Setați pagina de pornire.
- Selectați o pagină din listă sau atingeți Altele pentru a introduce adresa URL a paginii de pornire dorite, apoi atingeți OK.

#### 7.4.4 Gestionarea marcajelor

Puteți memora oricât de multe marcaje doriți pe telefonul dvs.

#### Adăugarea unui marcaj

- Într-o fereastră de browser, navigați la pagina web pe care doriți să o salvați ca marcaj.
- 2. Atingeți 🔳 , apoi atingeți Salvați în Marcaje.
- 3. Editați numele marcajului, apoi atingeți OK.

#### Deschiderea unui marcaj

1. Într-o fereastră de browser, atingeți 📑 , apoi Marcaje.

În ecranul MARCAJE, atingeți fila ISTORIC pentru a vedea paginile pe care le-ați vizitat sau atingeți PAGINI SALVATE pentru a vedea paginile salvate.

2. Atingeți marcajul pe care doriți să îl deschideți.

### 7.4.5 Personalizarea setărilor browserului

Personalizați-vă browserul pentru a se potrivi stilului dvs. de navigare. Utilizați **Browser** pentru a configura conținutul paginii, confidențialitatea și preferințele de securitate. Într-o fereastră de browser, atingeți 들 , apoi atingeți **Setări**.

### 7.5 Bluetooth

Telefonul dvs. dispune de funcția Bluetooth, care vă permite să creați o conexiune fără fir cu alte dispozitive Bluetooth pentru a partaja fișiere cu prietenii, pentru a discuta liber utilizând setul de căști Bluetooth sau pentru a transfera fotografii de pe telefonul dvs. pe computer.

Dacă utilizați funcția Bluetooth. țineți minte să păstrați o distanță de maxim 10 metri față de celelalte dispozitive Bluetooth cu care doriți să vă conectați. Rețineți că obstacole cum ar fi pereți sau alte echipamente electronice pot interfera cu conexiunea dvs. Bluetooth.

### 7.5.1 Activarea Bluetooth

- 1. Atingeți Setări.
- Sub WIRELESS ŞI REȚELE, atingeți butonul de lângă Bluetooth. Când Bluetooth este activat, pictograma Bluetooth apare în bara de notificări.
- Atingeţi Bluetooth, şi numele dispozitivului dvs. Bluetooth est afişat pe ecran. Atingeţi numele dispozitivului şi configuraţi dispozitivul să fie vizibil pentru celelalte dispozitive Bluetooth.

Atingeți 🗧 > Redenumiți telefonul pentru a schimba numele dispozitivului dvs., apoi atingeți Redenumiți.

### 7.5.2 Asocierea cu şi conectarea la un dispozitiv Bluetooth

Folosind Bluetooth, puteți să faceți următoarele:

- Profil mâini libere (HFP): vă permite să utilizați un dispozitiv Bluetooth mâini libere.
- Profil căști (HSP): vă permite să utilizați o cască Bluetooth mono.

- Profil transfer obiecte (OPP): vă permite să transferați fișiere printr-o conexiune Bluetooth.
- Profil distribuție audio avansată (A2DP): vă permite să utilizați o cască Bluetooth stereo.
- Profil telecomandă A/V (AVRCP): vă permite să controlați audio de la distanță folosind o cască Bluetooth.

Înainte de a utiliza Bluetooth, efectuați următorii pași pentru a asocia telefonul dvs. mobil cu alt dispozitiv Bluetooth:

- 1. Verificați că funcția Bluetooth este activată pe telefonul mobil.
- Sub WIRELESS ŞI REȚELE, atingeți Bluetooth. Telefonul mobil va efectua o scanare pentru a găsi dispozitivele Bluetooth aflate în apropiere.
- Din lista de dispozitive găsite, atingeți dispozitivul cu care doriți să asociați telefonul mobil.
- Dacă vi se solicită, introduceți parola de asociere pentru a finaliza conectarea.

### 7.5.3 Trimiterea fişierelor prin Bluetooth

Cu Bluetooth, puteți partaja poze, videoclipuri sau melodii cu familia și prietenii. Pentru a trimite fișiere prin Bluetooth:

- 1. Atingeți lung fișierul care trebuie trimis din memoria telefonului sau de pe cardul SD. Se afișează meniul cu opțiuni active.
- 2. Atingeți Partajare, apoi Bluetooth pentru a selecta un diapozitiv asociat.

# 7.5.4 Deconectarea de la sau dezasocierea de la un dispozitiv Bluetooth

- 1. Atingeți = > Setări.
- 2. Sub WIRELESS ŞI REȚELE, atingeți Bluetooth.
- Navigați la secțiunea DISPOZITIVE ÎMPERECHEATE, apoi atingeți <u>
   -----</u>
   .
- 4. Atingeți Anulați asocierea pentru a vă deconecta de la dispozitiv.

## 8 Divertisment

În afară de faptul că telefonul dvs. este un dispozitiv de comunicare și un asistent personal, acesta vă oferă și multiple posibilități de divertisment. Puteți să realizați fotografii, să creați videoclipuri sau clipuri audio și puteți să descărcați și să ascultați muzică.

### 8.1 Realizarea fotografiilor şi înregistrărilor video

Camera este o combinație între un aparat foto și o cameră video, permițându-vă să realizați și să transmiteți fotografii și fișiere video.

### 8.1.1 Deschiderea camerei

- Atingeți Cameră foto pentru a porni camera.
- Atingeți Spentru a opri camera.

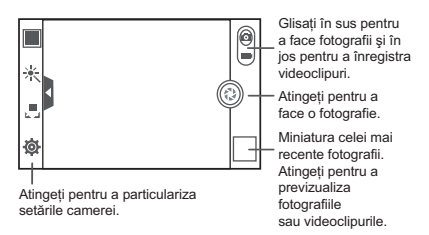

### 8.1.2 Realizarea unei fotografii

- 1. Deschideți aplicația pentru cameră și comutați pe modul cameră.
- Dacă este necesar, schimbaţi setările aparatului foto. Previzualizarea se schimbă în funcție de setările modificate.
- 3. Încadrați fotografia în ecranul de captură foto.
- 4. Atingeți 💿 pentru a realiza fotografia.

Fotografiile realizate sunt afișate pentru un moment. Puteți face altă fotografie sau puteți revedea fotografiile.

### 8.1.3 Vizualizarea fotografiilor

- După ce faceți o poză, în colțul din dreapta-jos se afişează o miniatură a fotografiei doar ce făcute. Atingeți miniatura pentru a vedea fotografia.
- 2. Atingeți butoanele de pe ecran pentru următoarele funcții:
  - Atingeți a pentru a intra în galerie.
  - Atingeți < > 
     pentru a trimite poza prin Bluetooth.
  - Atingeți < > 📮 pentru a trimite poza printr-un mesaj multimedia.

### 8.1.4 Înregistrarea unui videoclip

- Deschideți aplicația pentru cameră şi apoi comutați pe modul cameră video.
- 2. Dacă este necesar, schimbați setările camerei video.
- 3. Încadrați scena cu care doriți să începeți filmarea.
- 4. Atingeți 💿 pentru a începe înregistrarea video.
- 5. Atingeți 💿 pentru a opri înregistrarea.

#### 8.1.5 Vizionarea videoclipurilor

- După înregistrarea unui videoclip, în colţul din dreapta-jos se afişează o miniatură a videoclipului doar ce înregistrat. Atingeţi miniatura pentru a viziona videoclipul.
- 2. Atingeți butoanele de pe ecran pentru una dintre următoarele acțiuni:
  - Atingeți a pentru a intra în galerie.
  - Atingeți < > 
     pentru a trimite videoclipul prin Bluetooth.
  - Atingeți < > P pentru a trimite videoclipul printr-un mesaj multimedia.
- Dacă doriți să vizionați mai multe videoclipuri, treceți degetul uşor spre stânga sau spre dreapta pe ecran.

### 8.2 Utilizarea Galerie

Aplicația Galerie poate căuta automat fotografiile și videoclipurile din telefonul mobil și de pe cardul microSD. Utilizați Galerie pentru a sorta fotografiile și videoclipurile în foldere, pentru a vizualiza și modifica fotografii și pentru a seta o fotografie ca și economizor ecran sau ca fotografie a unui contact.

### 8.2.1 Deschiderea Galerie

În ecranul principal, atingeți **- Salerie**.

Aplicația **Galerie** organizează pozele și videoclipurile dvs. în funcție de locația unde sunt stocate ș afișează aceste fișiere în foldere. Atingeți un folder pentru a vizualiza pozele sau videoclipurile conținute.

### 8.2.2 Vizualizarea unei fotografii

- 1. În Galerie, atingeți folderul care conține pozele pe care doriți să le vedeți.
- 2. Atingeți poza pentru a o vizualiza în modul ecran-complet.
- Utilitarul pentru fotografii acceptă funcția de rotire automată. Când rotiți telefonul mobil, poza se adaptează şi ea la rotația respectivă.

### 8.2.3 Rotirea unei fotografii

- Selectați Rotiți spre stânga sau Rotiți spre dreapta. Fotografia este salvată cu noua orientare.

### 8.2.4 Trunchierea unei fotografii

- Utilizați instrumentele de trunchiere pentru a selecta porțiunea fotografiei care trebuie trunchiată.
  - · Glisați dinspre interiorul instrumentului de trunchiere pentru a muta.

- Glisați o margine a instrumentului de trunchiere pentru a redimensiona imaginea.
- Glisați un colţ al instrumentului de trunchiere pentru a redimensiona imaginea.
- Atingeți DECUPAŢI pentru a salva imaginea trunchiată. Atingeți ANULAŢI pentru a renunța la modificări.

### 8.3 Bucurați-vă de muzică

### 8.3.1 Deschiderea bibliotecii de melodii

În ecranul principal, atingeți 🚦 > Muzică+ pentru a deschide biblioteca de melodii.

Biblioteca de melodii face o scanare automată pentru a găsi melodiile stocate pe cardul microSD și le afișează în Liste de redare, Artişti, Melodii, Albume, Genuri și Dosare.

### 8.3.2 Redare muzică

- 1. Din biblioteca muzicală, selectați modul de vizualizare muzică.
- 2. Atingeți melodia pe care doriți să o redați.

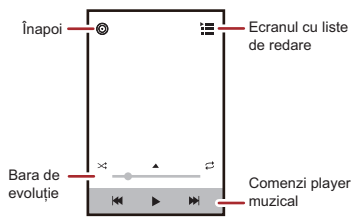

În timpul redării melodiei, atingeți 🛆 pentru a reveni la ecranul principal, muzica va fi redată în continuare în fundal și puteți utiliza altă aplicație. Deschideți panoul de notificări și atingeți melodia redată pentru a reveni la ecranul de redare a melodiilor.

### 8.3.3 Crearea unui liste de redare

- În biblioteca muzicală, introduceți Liste de redare şi atingeți Listă redare nouă pentru a crea o listă nouă de redare.
- 2. După ce lista de redare este creată, atingeți OK pentru a adăuga melodii.
- 3. Selectați melodiile pe care doriți să le adăugați la listă și atingeți Finaliz.

Atingeți lung o listă de redare pentru Redenumire sau Ştergere.

### 8.3.4 Adăugarea de melodii la o listă de redare

- 1. Din biblioteca de melodii, selectați modul de a vizualiza melodiile dvs.
- 2. Atingeți lung un fișier de muzică și apoi atingeți Ad. la lista de redare.
  - Atingeți o listă de redare existentă pentru a adăuga melodia la lista respectivă.
  - Atingeți Listă redare nouă pentru a adăuga melodia la o listă nouă de redare.

### 8.3.5 Redarea melodiilor dintr-o listă de redare

- 1. În biblioteca muzicală, atingeți Liste de redare.
- 2. Atingeți lung lista de redare pe care doriți să o redați.
- 3. Atingeți Redare pentru a reda lista de redare.

### 8.4 Ascultați Radio FM

Radioul FM vă permite să ascultați programe radio FM pe telefonul mobil. Deoarece radioul FM utilizează căștile prevăzute pe post de antenă, înainte de a deschide aplicația, conectați căștile la mufa audio a telefonului.

### 8.4.1 Deschiderea Radio FM

- 1. În ecranul principal, atingeți 📲 > Radio FM pentru a deschide aplicația.
- Când folosiți prima oară radioul FM, atingeți Acord automat, care scanează automat posturile radio FM disponibile, le salvează ca presetări şi redă primul post radio FM.

### 8.4.2 Reglarea Radio FM

Deschideți aplicația Radio FM, apoi faceți următoarele:

- Atingeţi ₩ sau ▶ pentru a prinde postul radio anterior sau pe cel următor.
- Rotiți butonul la stânga sau la dreapta pentru a efectua un reglaj de precizie. Când se prinde un post radio, atingeți , apoi Salvare post. Introduceți numele, atingeți OK, apoi selectați un canal gol pentru a salva noul post radio în lista cu canale.
- Atingeți = > Acord automat pentru a scana automat pentru a găsi posturile radio FM disponibile.

## 9 Servicii Google

① Disponibilitatea aplicațiilor, serviciilor şi funcțiilor Google poate varia în funcție de țara sau operatorul dvs. Respectați legislația şi reglementările locale pentru a le utiliza.

Când porniți telefonul pentru prima dată, atingeți un serviciu Google cum ar fi Google Talk, Gmail sau Magazin Play și vi se va solicita să vă autentificați în contul dvs. Google.

① Asigurați-vă că mobilul dvs. are activată conexiunea de date (3G/ GPRS) înainte de a vă autentifica în contul dvs. Google.

Dacă aveți deja un cont Google, atingeți **Sign in** și introduceți numele de utilizator și parola.

### 9.1 Crearea unui cont Google

Dacă nu aveți un cont Google, puteți să vă creați unul:

- 1. După citirea informațiilor de instalare, atingeți Nou.
- 2. Introduceți prenumele, numele, apoi atingeți Înainte.
- Introduceți numele de utilizator pentru contul dvs. Google, apoi atingeți Înainte. Telefonul mobil se va conecta la un server Google pentru a verifica dacă numele de utilizator este disponibil. Dacă numele de

utilizator introdus este deja folosit, vi se va solicita să alegeți altul sau să selectați unul dintr-o listă.

- Introduceți şi confirmați parola pentru contul dvs. Google, apoi atingeți Înainte.
- Selectați o întrebare de securitate din meniul derulant, apoi introduceți răspunsul, după care atingeți înainte.
- 6. Când apare ecranul Finalizați crearea contului, atingeți Accept.
- 7. Introduceți caracterele care apar pe ecran, apoi atingeți înainte.
- Pentru a utiliza alt cont Google, mergeți în ecranul Conturi și Sincr. și atingeți ADĂUGAȚI UN CONT pentru a selecta ce tip de cont doriți să adăugați.

### 9.2 Gmail

Gmail un serviciu de e-mail pentru Web de la Google. Când configurați pentru prima dată telefonul, este posibil să îl configurați să utilizeze un cont Gmail existent sau să creați unul nou. Când deschideți pentru prima oară aplicația Gmail pe telefonul dvs., Mesaje primite va conține mesajele de pe contul dvs. Web Gmail.

### 9.2.1 Deschidere Gmail

În ecranul principal, atingeți **5** > Gmail. Este afișată lista de e-mail Mesaje primite. Orice e-mail pe care decideți să îl păstrați pe telefonul dvs. mobil va fi trecut în folderul Mesaje primite.

### 9.2.2 Comutarea între conturi

- 1. În lista de e-mailuri, atingeți 🔳 > Setări.
- 2. Atingeți contul care conține e-mailul pe care doriți să îl citiți.

### 9.2.3 Crearea și trimiterea unui e-mail

1. În lista de e-mailuri, atingeți 📉.

 Introduceți adresa de e-mail a destinatarului în câmpul Pentru. Dacă trimiteți un e-mail la mai mulți destinatari, separați adresele de e-mail cu virgule. Puteți să adăugați câți destinatari doriți.

Dacă doriți să trimiteți o copie (Cc) sau o copie invizibilă (Bcc) a emailului la alți destinatari, atingeți =, apoi atingeți Adăugați Cc/Bcc.

3. Introduceți subiectul mesajului și scrieți e-mailul.

Dacă doriți să atașați o poză, atingeți 👅 , apoi atingeți Ataşați un fişier pentru a selecta poza pe care doriți să o ataşați.

4. După ce ați terminat de scris e-mailul, atingeți 🕨 .

#### 9.2.4 Răspunsul sau redirecționarea unui e-mail

- În lista de e-mailuri, atingeți e-mailul pe care doriți să îl redirecționați sau la care doriți să răspundeți.
- Atingeți ← pentru a răspunde. De asemenea, puteți să atingeți , apoi atingeți Răsp. tut. sau Redirecționați.
- 3. Efectuați una din următoarele operații:

  - Dacă ați selectat Redirecționați, specificați destinatarii mesajului şi adăugați textul suplimentar pe care doriți să îl include?i în mesajul redirecționat.
- 4. Atingeți 🕨 pentru a trimite sau atingeți 👈 pentru a salva ca și ciornă.

#### 9.2.5 Căutarea unui e-mail

- 1. În lista de e-mailuri, atingeți 🤇 .
- Introduceți cuvintele cheie pentru căutare în casetă, apoi atingeți Căutați.

#### 9.2.6 Personalizarea setărilor Gmail

În lista de e-mailuri, atingeți 🗧 > Setări pentru a personaliza setările Gmail.

### 9.3 Google Talk™

Google Talk este serviciul de mesagerie instantanee de la Google. Puteți utiliza acest serviciu pentru a comunica în timp real cu alte persoane utilizând Google Talk pe telefon sau pe Web.

### 9.3.1 Deschidere Google Talk

În ecranul principal, atingeți 🚦 > Google Talk pentru a deschide aplicația.

① Contul dvs. Google Talk se bazează pe contul Google configurat pe telefonul dvs.

### 9.3.2 Adăugarea unui prieten

- 1. În lista de prieteni, atingeți 🙎.
- 2. Introduceți adresa Gmail a prietenului pe care doriți să îl adăugați.
- 3. Atingeți 🗸 .

### 9.3.3 Acceptarea unei invitații

- 1. Dacă v-a invitat cineva la o conversație, această informație va apare în lista cu prieteni.
- 2. Atingeți o invitație aflată în așteptare, apoi atingeți Acceptați.

### 9.3.4 Începerea unei conversații

- 1. În lista de prieteni, atingeți numele unui prieten din listă.
- Utilizați tastatura de pe ecran pentru a introduce text şi a discuta cu prietenul dvs.
- 3. După introducerea mesajului, atingeți 🕨 .

# 9.3.5 Configurarea notificărilor pentru mesaje instantanee noi

Ori de câte ori primiți un mesaj instantaneu, telefonul dvs. mobil poate reda un sunet, poate să vibreze sau să afișeze o pictogramă. Pentru a configura una dintre aceste notificări, începeți din lista de prieteni, apoi atingeți 🗮 > Setări. Apoi atingeți contul pe care doriți să îl configurați. Acum, alegeți una din următoarele:

| Notificări de<br>mesagerie<br>instant | Selectați caseta de validare pentru a primi o<br>notificare în bara de notificări la primirea unui mesaj<br>instantaneu.                                                                                                  |
|---------------------------------------|----------------------------------------------------------------------------------------------------|
| Ton de apel<br>pentru<br>notificări   | Atingeți pentru a alege un ton de apel utilizat pentru<br>un mesaj instantaneu nou. Veți auzi un scurt<br>eşantion din tonul de apel când îl selectați. Pentru a<br>dezactiva tonul de apel, selectați <b>Silențios</b> . |
| Vibrare                               | Selectați caseta de validare pentru ca telefonul să vibreze la primirea unui mesaj instantaneu.                                                                                                    |

### 9.3.6 Deconectarea din Google Talk

În ecranul cu lista de prieteni, atingeți 들 și apoi atingeți Deconectați-vă pentru a închide Google Talk.

### 9.4 Hărți

Hărți vă permite să găsiți locația dvs. curentă, să vizualizați condițiile de trafic reale (în funcție de disponibilitatea celor locale) și să obțineți indicații de itinerariu detaliate pentru variate destinații. Puteți vizualiza imagini din satelit, hărți rutiere sau alte tipuri de hărți pentru locațiile curente sau pentru altele.

### 9.4.1 Activarea serviciului de localizare

Înainte de a deschide Hărți pentru a vă afla locația sau pentru a căuta locații de interes, trebuie să activați serviciul de localizare.

- 1. În ecranul principal, atingeți 📑 > Setări.
- 2. Atingeți Servicii de localizare.

3. Selectați caseta de validare Serv. de localizare Google, caseta Sateliți GPS sau ambele.

### 9.4.2 Deschidere Hărți

În ecranul principal, atingeți 📲 > Hărți pentru a deschide aplicația.

### 9.4.3 Căutarea unor zone de interes

- 1. Pe hartă, atingeți 🤇 .
- Introduceți în caseta text locul în care doriți să faceți căutarea, apoi atingeți pictograma Căutare.
- Se va afişa o listă cu rezultatele căutării. Atingeți un loc de care sunteți interesat şi aplicația vă va arăta unde se află pe hartă.

### 9.4.4 Obținerea indicațiilor de direcție

- 1. În timp ce vizualizați o hartă, atingeți 💠 .
- Introduceți punctul de pornire în prima casetă şi destinația în cea de-a doua casetă.
- Atingeţi pictograma pentru indicaţii pentru maşină, transportul public sau mers pe jos.
- Atingeți INDICAȚII DE ORIENTARE. Indicațiile de direcție vor fi afişate într-o listă.
- 5. Atingeți un element din listă pentru a fi indicat pe hartă.
- După ce ați terminat de vizualizat indicațiile de direcție, atingeți i apoi atingeți Curățați harta pentru a reseta harta.

### 9.5 YouTube

YouTube este un serviciu de fluxuri video online de la Google pentru vizualizare, căutare și încărcare videoclipuri.

### 9.5.1 Deschidere YouTube

În ecranul principal, atingeți **5** > YouTube. Veți vedea apoi ecranul YouTube.

### 9.5.2 Căutarea unui videoclip

- 1. În ecranul YouTube, atingeți 🤇 .
- Introduceți un cuvânt cheie pentru căutare, apoi atingeți pictograma Căutare.
- Veți vedea rezultatele căutării afişate dedesubtul barei de notificare. Navigați printre rezultate şi atingeți un videoclip pentru a-l viziona.

### 9.5.3 Partajarea unui videoclip

Din lista de videoclipuri din ecranul **YouTube**, selectați un videoclip și atingeți < pentru a partaja videoclipul.

### 9.6 Magazin Play

Android **Magazin Play** oferă acces direct la aplicații și jocuri pe care le puteți descărca și instala pe telefonul dvs.

### 9.6.1 Deschidere Magazin Play

- 1. În ecranul principal, atingeți **B** > Magazin Play.
- Când deschideți pentru prima dată Magazin Play, este afişată fereastra Termenii şi condițiile Google Play. Atingeți Acceptați pentru a continua.

### 9.6.2 Instalarea unei aplicații

- 1. În Magazin Play, selectați o categorie, apoi atingeți aplicația pe care doriți să o descărcați. În ecranul de detalii aplicație, puteți să vizualizați mai multe informații despre aplicația selectată, cum ar fi costul, ratingul general, comentarii de la utilizatori și aplicații similare care v-ar putea interesa. De asemenea, puteți derula în jos pentru a vedea informații despre dezvoltatorul aplicației, inclusiv alte aplicații de la același dezvoltator, precum și un link către site-ul web al acestuia. În plus, puteți să trimiteți dezvoltatorului un e-mail.
- Pentru a instala aplicația, atingeți Descărcați (dacă este gratuită) sau atingeți butonul cu prețul (dacă nu este gratuită) şi confirmați descărcarea sau achiziția.

 Pentru a verifica progresul descărcării, deschideți panoul de notificări. Majoritatea aplicațiilor sunt instalate în câteva secunde. Pentru a opri descărcarea unei aplicații, atingeți crucea (×).

După ce aplicația a fost descărcată și instalată pe telefonul dvs. mobil, în bara de notificare apare pictograma de conținut descărcat.

 Dacă doriți să instalați o aplicație care nu este din Play Store, atingeți
 Setări > Securitate, apoi selectați caseta Surse necunoscute pentru a permite instalarea aplicației care nu este din Play Store.

### 9.6.3 Dezinstalarea unei aplicații

- 1. În ecranul Magazin Play, atingeți 👅 > Applicațiile mele.
- Atingeţi aplicaţia pe care doriţi să o dezinstalaţi şi apoi atingeţi Dezinstalaţi.
- Când vi se cere, atingeți OK pentru a şterge aplicația din telefonul dvs. mobil.

# 10 Sincronizarea informațiilor

Anumite aplicații din telefonul dvs. mobil vă oferă acces la aceleași informații personale pe care le puteți adăuga, vizualiza sau modifica pe computerul dvs. Dacă adăugați, modificați sau ştergeți informațiile dvs. în oricare dintre aceste aplicații de pe Web, informațiile actualizate vor apărea, de asemenea, și pe telefonul dvs.

Acest lucru este posibil cu ajutorul sincronizării datelor în eter. Procesul are loc în fundal și nu interferează cu utilizarea telefonului mobil. În momentul în care telefonul sincronizează, în bara de notificare se va afișa pictograma de sincronizare a datelor.

### 10.1 Gestionarea conturilor

Aveți posibilitatea să vă sincronizați contactele, mesajele de e-mail și alte informații din telefonul dvs. mobil cu mai multe conturi Google sau alte tipuri de conturi, în funcție de aplicațiile instalate pe telefonul dvs. mobil. De exemplu, puteți începe prin adăugarea contului dvs. personal Google, astfel încăt să aveți întotdeauna la îndemănă contactele, e-mailul și calendarul personal. Apoi puteți adăuga un cont pentru serviciu, astfel încât să puteți accesa ușor contactele profesionale și mesajele e-mail legate de serviciu. Dacă doriți, puteți adăuga mai multe conturi Google sau conturi de alt tip.

### 10.1.1 Adăugarea unui cont

Când adăugați un cont, aplicația **Persoane** compară contactele din contul nou sincronizat cu contactele din conturile existente în telefonul mobil și încearcă să îmbine duplicatele într-o singură înregistrare în **Persoane**. Deși este afișat ca un singur contact, datele contactelor în sine nu sunt îmbinate.

- În ecranul principal, atingeți Setări > Conturi şi Sincr.. Ecranul afişează setările curente de sincronizare şi o listă cu conturile curente.
- În anumite cazuri, poate fi necesar să obțineți detaliile contului de la departamentul IT. De exemplu, este posibil să vi se ceară domeniul sau adresa serverului.

#### 2. Atingeți ADĂUGAȚI UN CONT.

- 3. Atingeți tipul de cont pe care doriți să îl adăugați.
- 4. Urmați indicațiile de pe ecran pentru a introduce informațiile obligatorii şi pe cele opționale ale contului. Majoritatea conturilor cer un nume de utilizator şi o parolă, dar detaliile depind de tipul de cont şi de configurația serviciului la care vă conectați.
- 5. Configurați contul. În funcție de tipul de cont, vi se poate solicita să configurați ce tipuri de date doriți să sincronizați pe telefonul mobil, să numiți contul și alte detalii. Când ați terminat, contul este adăugat la lista din ecranul Conturi și Sincr..

### 10.1.2 Adăugarea unui cont Exchange

- 1. În ecranul principal, atingeți 📑 > Setări > Conturi și Sincr..
- 2. Atingeți ADĂUGAȚI UN CONT > Corporație.
- Urmați instrucțiunile şi introduceți informațiile solicitate despre contul Exchange pe care doriți să îl adăugați. Pentru detalii, contactați administratorul serverului.
- Atingeți Înainte pentru a afișa ecranul Configurare cont. Configurați setările de sincronizare pentru acest cont.

 Atingeţi Înainte pentru a finaliza configurarea setărilor contului. Dacă emailurile nu se sincronizează corect, contactaţi administratorul serverului.

### 10.1.3 Ştergerea unui cont

- 1. În ecranul Conturi și Sincr., atingeți contul pe care doriți să îl ștergeți.
- 2. Atingeți 🗧 > Eliminați contul.
- 3. Confirmați că doriți să ștergeți contul.

# 10.2 Personalizarea sincronizării contului dvs.

Aveți posibilitatea de a configura utilizarea datelor în fundal și opțiunile de sincronizare pentru toate aplicațiile de pe telefonul dvs. De asemenea, puteți configura ce tipuri de date sincronizați pentru fiecare cont. Pentru anumite conturi, sincronizarea este bidirecțională; modificările efectuate la informațiile din telefonul mobil vor fi copiate și în aplicația pentru Web. Anumite conturi acceptă doar sincronizarea într-o singură direcție, informațiile din telefonul dvs. mobil putând fi doar vizualizate și nu modificate.

### 10.2.1 Configurarea setărilor generale de sincronizare

Atingeți butonul din partea de sus a ecranului **Conturi și Sincr**.. În lista de conturi, atingeți contul pe care doriți să îl sincronizați, apoi configurați dacă modificările pe care le faceți la informațiile din telefon sau de pe web sunt sincronizate automat unele cu altele.

# 10.2.2 Modificarea setărilor de sincronizare ale unui cont

 În ecranul Conturi şi Sincr., atingeți contul pentru care doriți să modificați setările de sincronizare. Se deschide ecranul de date şi sincronizare, afişând o listă cu tipurile de informații pe care contul le poate sincroniza.

- Elementele selectate sunt configurate pentru sincronizare cu telefonul mobil.
- Selectați sau debifați caseta de validare de la informațiile pe care doriți să le sincronizați cu telefonul mobil.

## 11 Utilizarea altor aplicații

### 11.1 Calendar

Calendar vă permite să creați și să gestionați evenimente, ședințe și întâlniri. În funcție de setările dvs. de sincronizare, calendarul de pe telefon poate fi sincronizat cu calendarul pe bază de Internet pe care îl utilizați.

### 11.1.1 Deschiderea Calendar

În ecranul principal, atingeți **Calendar** pentru a deschide aplicația.

### 11.1.2 Crearea unui eveniment

- 1. În orice vizualizare calendar, atingeți 🔳 , apoi atingeți Eveniment nou.
- ① Dacă aveți mai multe calendare, selectați calendarul în care doriți să salvați evenimentul.
- 2. Introduceți numele evenimentului.
  - Dacă există un anumit interval de timp pentru eveniment, atingeţi DE LA şi PENTRU pentru a configura ora de început şi de sfârşit a evenimentului.
  - Dacă evenimentul este o ocazie specială, cum ar fi o aniversare sau o activitate care durează toată ziua, setați data pentru DE LA şi PENTRU, apoi selectați caseta TOATĂ ZIUA.
- 3. Introduceți locația evenimentului și o descriere.
- Specifiați în REPETIȚIE dacă este un eveniment recurent şi, dacă este, cu ce frecvență apare, apoi setați ora de notificare pentru eveniment în MEMENTOURI.
- 5. Atingeți SALVARE.

Pentru a crea rapid un eveniment în vizualizarea de tip zi, săptămână sau lună, atingeți lung un interval de timp gol, apoi atingeți Eveniment nou. Se va deschide un ecran pentru detaliile evenimentului nou cu data şi ora intervalului de timp selectate în câmpurile DE LA şi PENTRU.

### 11.1.3 Setarea unei notificări pentru un eveniment

- 1. În orice vizualizare calendar, atingeți un eveniment pentru a-i vedea detaliile sau un rezumat al acestuia.
- Atingeți butonul Adăugați memento pentru a adăuga o notificare sau atingeți butonul × al notificării pentru a şterge o notificare existentă.
- Atingeţi ora notificării şi apoi, din lista afişată, atingeţi cu ce durată de timp doriţi să fiţi notificat înainte de eveniment. La momentul potrivit, veţi primi o notificare despre eveniment.

### 11.1.4 Configurarea sincronizării și afișării

Ecranul Calendare afişează toate calendarele pe care le-ați adăugat sau la care v-ați abonat pentru fiecare cont care este configurat să sincronizeze evenimente pe telefonul dvs., organizate după cont. (Calendarele pentru conturile pe care le-ați configurat să nu sincronizeze evenimentele din calendar nu sunt incluse în listă.)

- Atingeți pictograma de lângă un calendar pentru a modifica opțiunile de sincronizare şi de afişare.

Rămâneți abonat la calendarele pe care le-ați configurat să nu fie memorate pe telefon și puteți în continuare să lucrați cu ele cu Google Calendar pe Web sau folosind alte servicii de calendar.

Atingeți OK.

### 11.1.5 Personalizarea setărilor calendarului

În orice vizualizare calendar, atingeți 🔳 . Apoi atingeți Setări > Setări generale și alegeți una dintre următoarele opțiuni:

- Ascundeți ev. respinse : Selectați pentru a ascunde evenimentele la care ați refuzat invitațiile.
- Notificări: Atingeți pentru a configura notificări pentru evenimente, pentru a vă trimite o notificare sau pentru a dezactiva notificările de la telefonul mobil.
- Alegeți un ton de sonerie: Atingeți pentru a selecta tonul de apel folosit la notificarea pentru un eveniment.
- Vibrare: Selectați pentru ca telefonul să vibreze când primiți notificarea pentru un eveniment.
- Timp predefinit pentru memento: Atingeți pentru a selecta durata de timp implicită pentru emiterea notificărilor înainte de un eveniment.

### 11.2 Manager de fişiere

Manager de fişiere este ca un asistent personal de buzunar, care vă permite să organizați, să editați și să ştergeți fișiere și foldere.

#### 11.2.1 Deschiderea Manager de fişiere

În ecranul principal, atingeți **B** > Manager de fișiere pentru a deschide aplicația.

Inainte de a efectua operații în lista Card SD, verificați dacă este introdus cardul microSD.

### 11.2.2 Crearea unui folder

- 1. În ecranul Manager de fișiere, atingeți Local sau Card SD.
- 2. Atingeți 🔁 > Fișier nou.
- 3. Introduceți numele noului folder în caseta text.
- 4. Atingeți Salvare.

### 11.2.3 Mutarea sau copierea unui fișier

- În ecranul Manager de fişiere, atingeți Local sau Card SD, apoi atingeți
   > Multiselecție.
- 2. Atingeți fișierul sau folderul pe care doriți să îl copiați sau modificați.
- 3. Atingeți , apoi atingeți Decupați sau Copiere.
- Selectați calea unde doriți să copiați sau să mutați fişierul. Atingeți
   pentru a muta sau copia fisierul în calea selectată.

### 11.2.4 Căutarea unui fișier

- În ecranul Manager de fişiere, atingeţi Local sau Card SD, apoi atingeţi un folder pentru a accesa dosarul în care se află fişierul dorit.
- 2. Atingeți 🔍 .
- În caseta de căutare, introduceți un cuvânt din numele fişierului pe care îl căutați.
- 4. Atingeți Accesați. Telefonul dvs. va începe căutarea.
- Se va afişa o listă cu rezultatele căutării. Atingeți un fişier din listă pentru a-l deschide.
- 6. Atingeți 👈 pentru a reveni la ecranul de gestionare a fișierelor.

### 11.2.5 Comprimarea sau extragerea fișierelor

Telefonul dvs. acceptă comprimarea și extragerea fișierelor.

Puteți să comprimați fişiere şi foldere doar in fişiere de tip .zip, dar puteți extrage fişiere din arhive de tip .zip şi de tip .rar.

#### Comprimarea fişierelor

- În ecranul Manager de fişiere, atingeți Local sau Card SD, apoi atingeți
   > Multiselectie.
- 2. Selectați fișierele sau folderele pe care doriți să le comprimați.
- 3. Atingeți > Comprimare.
- Editați calea de salvare şi numele fişierului destinație, apoi atingeți OK pentru a începe comprimarea fişierelor sau a folderelor.

#### Extragerea unui fişier

- 1. Atingeți lung un fișier comprimat.
- 2. Atingeți Extragere.
- 3. Editați calea de salvare pentru fișierele extrase.
- 4. Atingeți OK pentru a începe extragerea.

### 11.2.6 Vizualizarea stării memoriei

În ecranul **Manager de fişiere**, atingeți 🔁 pentru a deschide panoul de opțiuni și apoi atingeți **Stocare**. Se va afișa ecranul de gestionare a memoriei. Acest ecran vă permite să vedeți starea memoriei și memoria disponibilă pe telefonul mobil și pe cardul microSD.

### 11.3 Ceas

Ceas afişează data și ora. De asemenea, puteți să utilizați Ceas și pentru a transforma telefonul mobil în ceas deșteptător.

#### 11.3.1 Deschiderea Ceas

În ecranul principal, atingeți 📲 > Ceas pentru a deschide aplicația.

#### 11.3.2 Deschidere Alarme

În ecranul Ceas, atingeți 🔁 pentru a deschide Alarme.

#### Adăugarea unei alarme

- 1. În ecranul cu lista de alarme, atingeți Adăugați o alarmă.
- 2. Setați alarma, apoi atingeți OK.

#### Configurarea unei alarme

- 1. În ecranul cu lista de alarme, atingeți una dintre alarmele de pe ecran.
- 2. Atingeți Ora pentru a configura ora unei alarme.
- 3. Atingeți Repetare pentru a configura zilele în care doriți să sune alarma.
- 4. Atingeți Ton de apel pentru a selecta tonul de apel pentru alarmă.

- Selectați caseta Vibrare pentru a permite telefonului să vibreze, pe lângă redarea tonului de apel.
- 6. Atingeți Etichetă pentru a introduce un nume pentru alarmă.
- 7. Atingeți OK.

#### Particularizarea setărilor de alarmă

În ecranul cu lista de alarme, atingeți 👅 și apoi atingeți Setări.

### 11.4 Calculator

Utilizați Calculator pentru a rezolva probleme simple de aritmetică sau utilizați operatorii avansați ai calculatorului pentru a rezolva ecuații mai complexe.

### 11.4.1 Deschidere Calculator

În ecranul principal, atingeți 🚦 > Calculator pentru a deschide aplicația.

# 11.4.2 Comutarea între panoul de bază și Panou avansat

În ecranul Calculator, loviți ușor ecranul spre dreapta sau spre stânga pentru a comuta între Panou avansat și Panel de bază.

### 11.5 Note

Note oferă un simplu procesor de text. În lista de note, puteți să adăugați, să modificați și să ștergeți note.

- 1. În ecranul principal, atingeți 📲 > Note pentru a deschide aplicația.
- 2. Atingeți 📃 pentru a crea o notă.
- 3. Atingeți 🁈 pentru a salva nota.

### 11.6 Ceas Meteo

Puteți să utilizați Ceas Meteo pentru a verifica data și ora în orașele din jurul lumii, să obțineți cele mai recente date meteo pentru orice oraș și orice moment și să partajați cu alții informațiile meteo.

 Pentru a utiliza ceasul meteo, este necesar să activați serviciul de date şi cel de GPS.

### 11.6.1 Configurarea orașului implicit

- 1. În ecranul principal, atingeți 📑 > Ceas Meteo.
- 2. În ecranul cu ceasul meteo, atingeți 👅 > Adăugare oraş.
- 3. Selectați orașul pe care doriți să îl adăugați.
- În plus faţă de oraşul dvs. curent, mai puteţi adăuga până la alte patru oraşe în ceasul meteo şi să obţineţi informaţii meteo pentru toate în acelaşi timp.
- Atingeți = > Setare ca oraş implicit pentru a configura oraşul nou adăugat ca oraş implicit.

### 11.6.2 Actualizarea datelor meteo

Puteți efectua actualizarea datelor meteo fie manual fie automat. Pentru a

actualiza la cele mai recente date meteo pentru orașul curent, atingeți > Reîmprospătare în ecranul ceasului meteo.

De asemenea, puteți seta telefonul să actualizeze automat datele meteo.

- 1. În ecranul cu ceasul meteo, atingeți 📑 > Setări.
- 2. Selectați Actualizare automată.
- Atingeți Interval actualizare pentru a seta intervalul dintre actualizările meteo automate.

### 11.6.3 Modificarea orașului

- 1. În ecranul cu ceasul meteo, atingeți 🗧 > Modificare oraş.
- Selectați un oraș din lista Orașe celebre sau căutați alt oraș introducând numele său în lista de căutare.

### 11.6.4 Partajarea informațiilor meteo

- 1. În ecranul cu ceasul meteo, atingeți 🔁 > Partajare meteo.
- În câmpul Pentru, introduceți numărul de telefon al destinatarului sau atingeți pentru a selecta un contact.
- 3. Atingeți 🕨 pentru a trimite detaliile meteo către destinatar.

# 12 Administrarea telefonului mobil

Pentru a vă configura telefonul mobil, atingeți 🚦 > Setări.

### 12.1 Configurarea datei și orei.

- ① Când telefonul dvs. foloseşte setările de dată şi oră furnizate automat de reţea, nu puteţi să modificaţi aceste setări.
- 1. În ecranul Setări, atingeți Data și ora.
- 2. Debifați casetele de validare Dată și oră automate și Fus orar automat.
- 3. Atingeți Setați data. În ecranul de setare dată, atingeți 🔺 sau

pentru a fixa ziua, luna şi anul, apoi atingeţi Setaţi când configurarea este încheiată.

- Atingeți Setați ora. În ecranul de setare oră, atingeți ▲ sau ▼ pentru a seta ora şi minutele. Atingeți Setați când configurarea este încheiată.
- 5. Atingeți Selectați un fus orar, și apoi selectați din listă fusul orar dorit. Derulați pentru a vedea mai multe fusuri orare.
- Bifați sau debifați caseta Utilizați formatul de 24 de ore pentru a comuta între formatul de 24 de ore sau 12 ore.
- Atingeți Selectați formatul pentru dată pentru a selecta cum doriți să fie afişată data.

### 12.2 Setarea afişajului

### 12.2.1 Reglarea luminozității ecranului

- 1. În ecranul Setări, atingeți Afişare > Luminozitate.
- ① Dacă doriți să reglați manual luminozitatea ecranului, debifați mai întâi caseta Luminozitate automată.
- Trageți glisorul spre stânga pentru a face ecranul mai închis sau spre dreapta pentru a-l face mai luminos.
- 3. Atingeți OK pentru a salva reglarea făcută.

# 12.2.2 Reglarea perioadei de timp după care se închide ecranul

Când telefonul nu este utilizat pentru câteva minute, ecranul va fi stins pentru a economisi bateria. Pentru a seta o perioadă de timp mai scurtă sau mai lungă:

- 1. În ecranul Setări, atingeți Afişare > Inactivitate.
- 2. Selectați durata de timp pentru care doriți ca ecranul să stea activ.

### 12.3 Setare sonerii

### 12.3.1 Activarea modului silențios

- 1. În ecranul Setări, atingeți Sunet.
- Selectați Mod Silențios pentru a opri toate sunetele, cu excepția alarmelor, muzicii şi videoclipurilor.

### 12.3.2 Reglarea volumului

Puteți regla volumul din ecranul principal sau din majoritatea ecranelor aplicațiilor (cum ar fi ecranul afişat în timp ce ascultați muzică sau videoclipuri). Apăsați tastele Volum pentru a regla volumul la nivelul dorit. Puteți regla volumul și din ecranul de setări.

1. În ecranul Setări, atingeți Sunet > Volum.

- Trageți cursorul spre stânga pentru a da mai încet sau spre dreapta pentru a da mai tare.
- 3. Atingeți **OK** pentru a salva reglările făcute.

### 12.3.3 Modificarea tonului de apel al telefonului

1. În ecranul Setări, atingeți Sunet > Ton de apel al telefonului.

- 2. În lista afişată, selectați o opțiune:
  - Ton de apel: Selectați un ton de apel preinstalat. Tonul este redat în momentul când este selectat.
  - Muzică: Selectați o melodie stocată în telefon sau pe cardul microSD. Melodia este redată în momentul când este selectată.
- 3. Atingeți OK.

### 12.3.4 Modificarea tonului de apel pentru mesaje

- 1. În ecranul principal, atingeți 🚦 > Mesagerie.
- 2. În lista de mesaje, atingeți 🔁 > Setări > Alegeți un ton de sonerie.
- Atingeți tonul de apel pe care doriți să îl utilizați. Tonul este redat în momentul când este selectat.
- 4. Atingeți OK.

### 12.4 Setarea serviciilor telefonului

### 12.4.1 Personalizarea setărilor pentru apeluri

Furnizorii de servicii de telefonie mobil oferă servicii care includ redirecționarea apelurilor, apelurile în aşteptare, numere restricționate de apelare și mesagerie vocală. Puteți să personalizați serviciile incluse în pachetul dvs. tarifar.

În ecranul principal, atingeți 🚦 > Telefon, apoi atingeți 👅 > Setări pentru a personaliza funcțiile de apelare.

### 12.4.2 Activarea datelor în roaming

- 1. În ecranul Setări, atingeți Mai multe... > Rețele mobile.
- 2. Selectați caseta de validare Roaming de date.
- Accesarea serviciilor de date în roaming poate genera costuri suplimentare. Aflați de la furnizorul dvs. de servicii wireless tarifele pentru traficul de date în roaming.

### 12.4.3 Dezactivarea serviciului de date

- 1. În ecranul Setări, atingeți Mai multe... > Rețele mobile.
- 2. Debifați caseta de validare Date activate.

# 12.5 Configurare text transformat în vorbire

Utilizați setările pentru transformarea textului în vorbire pentru a configura sintetizatorul Android de transformare text în vorbire, pentru aplicațiile care pot utiliza această funcționalitate.

### 12.5.1 Ajustarea vitezei vorbirii

- 1. În ecranul Setări, atingeți Limbă și metodă de intrare > Rez. transf. textului în discurs > Ritmul vorbirii.
- 2. Selectați o viteză la care să fie rostit textul.

### 12.6 Protejarea telefonului mobil

### 12.6.1 Activarea codului PIN pentru cartela SIM

- 1. În ecranul Setări, atingeți Securitate > Activați blocarea cardului SIM.
- 2. Selectați caseta Blocați cardul SIM.
- 3. Utilizați tastatura pentru a introduce codul PIN și apoi atingeți OK.
- 4. Pentru a modifica codul PIN oricând, atingeți Schimbați codul PIN pentru SIM.

Puteți oricând apela numerele de urgență de pe telefonul mobil.

# 12.6.2 Protejarea telefonului mobil cu o blocare de ecran

Pentru o mai bună securitate a datelor, blocați ecranul şi/sau faceți ca telefonul să solicite un şablon de deblocare la fiecare pornire a telefonului sau ieșire din inactivitate.

- 1. În ecranul Setări, atingeți Securitate > Blocarea ecranului > Model.
- Treceți cu degetul peste ecran vertical, orizontal sau în diagonală, conectați cel puțin patru puncte în orice ordine preferați. Ridicați degetul de pe ecran când ați terminat.

Trebuie să plimbați degetul între punctele de pe ecran pentru a crea un şablon, nu să atingeți pur și simplu puncte individuale.

- 3. Telefonul dvs. va ține minte şablonul. Atingeți Continuați.
- Când vi se solicită, desenați din nou şablonul de deblocare ecran, apoi atingeți Confirmați.

Pentru a modifica şablonul de deblocare ecran, atingeți Securitate > Blocarea ecranului > Model.

### 12.6.3 Protejarea telefonului mobil cu un cod PIN

Puteți să configurați un cod PIN numeric pentru a bloca telefonul.

- 1. În ecranul Setări, atingeți Securitate > Blocarea ecranului > PIN.
- 2. Introduceți cel puțin patru caractere.
- 3. Atingeți Continuați.
- 4. Introduceți aceleași caractere din nou, apoi atingeți OK.

Pentru a modifica codul PIN, atingeți Securitate > Blocarea ecranului > PIN.
# 12.6.4 Deblocarea telefonului dvs. mobil în cazul în care ați uitat şablonul de deblocare

Dacă ați creat deja un cont Google, aveți posibilitatea de a debloca telefonul mobil cu ajutorul următoarelor metode.

- După ce ați introdus secvența greşită de cinci ori, va apare un buton Ați uitat modelul?. Atingeți acest buton pentru a intra în interfața contului Google. După ce ați introdus parola pentru contul dvs. Google, veți avea posibilitatea să resetați şablonul de deblocare.
- După ce ați introdus şablonul greşit de 20 de ori, veți fi dus direct la interfața contului Google. După ce ați introdus parola pentru contul dvs. Google, veți avea posibilitatea să resetați şablonul de deblocare.

# 12.7 Gestionarea aplicațiilor

### 12.7.1 Vizualizarea unei aplicații instalate

- 1. În ecranul Setări, atingeți Aplicații > TOATE.
- 2. În lista de aplicații, faceți una din următoarele acțiuni:
  - Atingeți 
     Atingeți 

    Apoi atingeți 

    Apoi atingeți o

    aplicație pentru a-i vedea detaliile.
  - · Atingeți direct o aplicație pentru a-i vedea detaliile.

### 12.7.2 Dezinstalarea unei aplicații

- Nu puteți să dezinstalați aplicațiile care sunt pre-instalate în sistem.
- 1. În ecranul Setări, atingeți Aplicații.
- 2. Atingeți aplicația, apoi atingeți Dezinstalați.

### 12.7.3 Modalități de a elibera memoria telefonului mobil

- Mutați fișierele și atașamentele din e-mail pe cardul microSD.
- În Browser, ştergeţi toate fişierele temporare de pe Internet şi informaţiile despre istoricul de navigare în browser.
- Mutați aplicațiile pe cardul microSD.
- · Dezinstalați orice programe descărcate pe care nu le mai utilizați.
- · Resetați telefonul mobil.

# 12.8 Resetarea telefonului mobil

## 12.8.1 Efectuarea unei copii de rezervă a datelor

Puteți să utilizați contul dvs. Google pentru a efectua o copie de rezervă a setărilor telefonului mobil pe serverele Google. Dacă vă înlocuiți telefonul mobil, setările la care ați efectuat copia de rezervă vor fi transferate pe noul telefon mobil la prima autentificare în contul Google.

- 1. În ecranul Setări, atingeți Copie de rezervă și resetare.
- 2. Selectați caseta de validare Creați o copie de rezervă pentru datele dvs..

## 12.8.2 Restabilirea datelor din fabrică

Dacă resetați telefonul la setările configurate din fabricație, vor fi șterse toate datele personale stocate pe telefon, inclusiv informațiile despre contul Google, despre celelaîte conturi, setările sistemului și aplicațiilor, precum și aplicațiile descărcate. Resetarea telefonului nu șterge actualizările de sistem pe care le-ați descărcat. Utilizând casetele de validare prezente, puteți selecta de asemenea să ștergeți toate datele stocate pe cardul SD sau pe cardul intern al telefonului, care include fișiere pe care le-ați descărcat sau copiat acolo, cum ar fi melodii sau fotografii.

- În ecranul Setări, atingeți Copie de rezervă şi resetare > Resetarea configurării din fabrică.
- Când vi se solicită, atingeţi Resetaţi telefonul, apoi atingeţi Ştergeţi tot. Telefonul mobil se resetează la setările iniţiale din fabrică, apoi reporneşte.

## 12.9 Actualizare online

Telefonul dvs. mobil are preinstalată funcția de actualizare online. Când este disponibilă o nouă versiune de software, vă sunt oferite informațiile de versiune și vi se cere să faceți actualizarea. De asemenea, puteți să atingeți

Setări > Despre telefon > Actualizare online pentru a verifica dacă este disponibil o nouă versiune software.

La actualizare:

- Efectuați o copie de rezervă a datelor personale. Toate informațiile personale se vor pierde după actualizare.
- Asigurați-vă că există suficient spațiu pe cardul microSD pentru a stoca noua versiune de software.
- 3. Efectuați actualizarea online urmând instrucțiunile de pe ecran.

# 13 Întrebări frecvente

### Cum pot utiliza un card microSD pentru a importa contactele din alt telefon în telefonul meu?

Telefonul dvs. mobil acceptă doar fișiere de contacte în format .vcf.

- Salvați contactele pe care doriți să le importați pe un card microSD sub forma unui fişier .vcf.
- Introduceți cardul microSD în telefonul dvs. mobil şi găsiți fişierul .vcf folosind Manager de fişiere.
- Atingeţi fişierul .vcf. Telefonul mobil vă întreabă dacă doriţi să importaţi contactele.
- 4. Atingeți OK pentru a importa contactele.
- ① Este posibil să apară probleme de compatibilitate cu fişiere .vcf create pe telefoane diferite, şi este posibil să pierdeți anumit informații la importul contactelor.

### Cum configurez o melodie ca ton de apel?

În Muzică+, atingeți lung melodia pe care doriți să o configurați ca ton de apel, apoi atingeți Setare ca ton de apel.

# Cum dezactivez schimbarea automată a orientării ecranului la rotirea telefonului?

În ecranul principal, atingeți **5** > Setări > Afişare, apoi debifați caseta Rotire automată ecran pentru a dezactiva această funcție.

### Cum configurez un şablon de deblocare?

În ecranul principal, atingeți 📲 > Setări > Securitate > Blocarea ecranului > Model.

### Cum pot schimba metoda de introducere?

Când este afișată tastatura, în bara de notificări este afișată pictograma de tastatură. Mișcați bara de notificări în jos și atingeți Selectați metoda de intrare pentru a selecta o metodă de introducere.

### Cum pot opri redarea melodiei din fundal?

Trageți în jos de bara de notificări pentru a deschide panoul de notificări, atingeți notificarea de redare melodie pentru a ajunge la ecranul de redare muzică, apoi opriți redarea melodiei.

### Cum revin la ecranul de apelare?

Dacă în timpul unui apel ați comutat la alt ecran, trageți în jos de bara de notificări pentru a deschide panoul de notificări, apoi atingeți notificarea pentru apelul curent pentru a reveni la ecranul cu apelul.

### Cum creez o comandă rapidă pentru o aplicație pe ecranul principal?

Atingeți lung pictograma unei aplicații din ecranul de aplicații până când este afișat ecranul principal. Apoi glisați pictograma în locul în care doriți să o așezați și ridicați degetul.

#### Cum ascund tastatura?

Atingeți 👈 pentru a ascunde tastatura.

### Cum redirecționez un mesaj?

În ecranul de vizualizare mesaje, atingeți lung un mesaj, apoi selectați Redirecționați din meniul afișat.

### De ce nu pot să utilizez Navigare?

Navigare este indisponibil în anumite țări sau regiuni.

## V100R001\_01